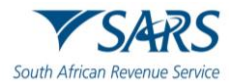

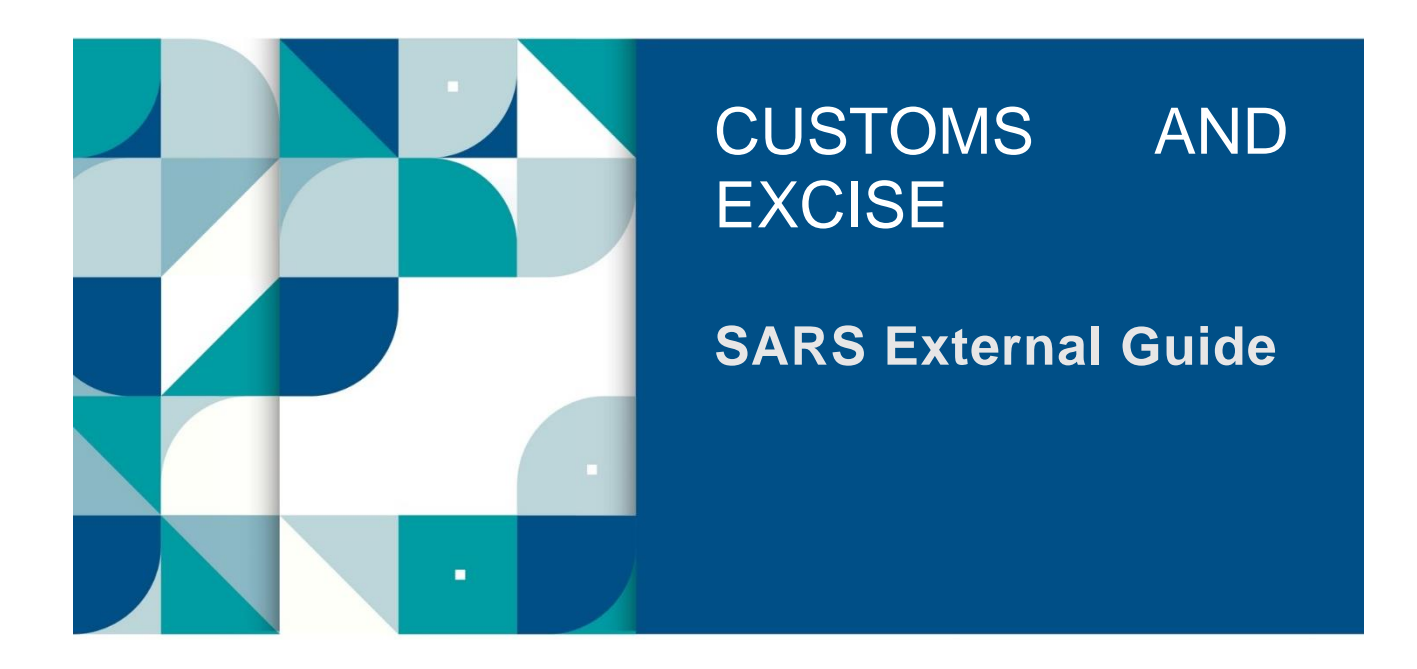

# MANAGE SHARED ACCESS THROUGH eFILING

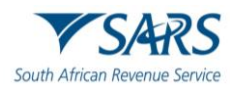

# TABLE OF CONTENTS

| 1     | SUMMARY                                                         | 3  |
|-------|-----------------------------------------------------------------|----|
| 2     | CONFIGURE SHARED ACCESS                                         | 3  |
| 3     | REQUEST SHARED ACCESS                                           | 11 |
| 4     | APPROVAL, REJECTION OR CANCELATION OF SHARED ACCESS             | 16 |
| 4.1   | Registered representative of the entity with an eFiling profile | 16 |
| 4.1.1 | Approval and Rejections                                         | 16 |
| 4.1.2 | Cancelation                                                     | 19 |
| 4.2   | Registered representative of an entity with no eFiling profile  | 22 |
| 5     | REVOKE SHARED ACCESS                                            | 26 |
| 6     | DEFINITIONS, ACRONYMS AND ABBREVIATIONS                         | 29 |
| 7     | DOCUMENT MANAGEMENT                                             | 30 |

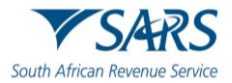

## 1 SUMMARY

- a) The registered representative of an entity is able to, through eFiling:
  - i) Invite other eFilers (trader representative) who has been mandated by a Customs and Excise client;
  - ii) Grant eFilers shared access to the entity's portfolio on eFiling (see paragraph 2 below);
  - iii) View the details and the status of shared access requests (see paragraph 4 below);
  - iv) Accept or reject a shared access request (see paragraph 4 below);
  - v) Cancel a shared access request [see paragraph 4.1 a) below]; or
  - vi) Revoke shared access (see paragraph 5 below).
- b) A trader representative who is mandated by a Customs and Excise client can submit a request for shared access through eFiling (see paragraph 3 below).
- c) The registered representative or the trader representative will be able to:
  - i) Capture and submit Customs or Excise applications (see SC-CF-42 on the SARS website) on behalf of an applicant;
  - ii) Make necessary follow-ups (including providing supporting documents, correcting errors and making enquiries) in relation to the client's application; and
  - iii) Manage the client's relationship.

# 2 CONFIGURE SHARED ACCESS

- a) In order to invite another eFiler (trader representative) who has been mandated by a Customs and Excise client to act on his/her behalf, the registered representative of the entity:
  - i) Logs into eFiling (as described in SC-CF-42); and
  - ii) Selects the entity's details under Portfolio.

|                                                         |   |                                                        |                                      | Home Returns Services Tax Status Contact | Log Out |
|---------------------------------------------------------|---|--------------------------------------------------------|--------------------------------------|------------------------------------------|---------|
| Tax Reference<br>Number                                 |   | SQMAuto687453886785 - T AUTOMATION<br>SQM_Auto_Company | Taxpayer<br>T AUTOMATI <del>ON</del> | 🝷 🖞 Individual 🛞                         | _       |
| 2519380170<br>Identification<br>Number<br>1901215864081 | ľ | Taypayer Name                                          |                                      | Contact Person Details                   |         |
| My Profile                                              |   | T AUTOMATION<br>Registration Number                    |                                      | AUTOMATION<br>Contact Details            |         |
| SARS Correspondence                                     |   | 1901215864081                                          |                                      | Cell: 0828677146                         |         |
| Returns Issued                                          |   |                                                        |                                      | Email: automation@nowhere.com            |         |
| Returns History                                         |   | Tax Types Details                                      |                                      |                                          |         |
| Non-Core Taxes                                          |   | Tax Type Description                                   | Reference Number                     | Status                                   |         |
| Returns Search                                          |   | Individual Income Tax (ITR12)                          | 2519380170                           | Successfully Activated                   | -       |
| Payments                                                |   | IT Admin Penalty                                       | 2519380170                           | Successfully Activated                   |         |

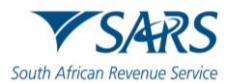

iii) Selects User in the top-level menu.

|                                        | SARS @Fung                          | Home User Organ          | nisation: Returns Customs Duties & Levies Servic | ces Tax Status Contact Log Out |
|----------------------------------------|-------------------------------------|--------------------------|--------------------------------------------------|--------------------------------|
| Tax Reference Number<br>2519380170     | Portfolio<br>SQM_Auto_Company       | Taxpayer<br>T AUTOMATION | - : Organisation                                 |                                |
| Identification Number<br>1901215864081 | Taypayer Name                       |                          | Contact Person Qetails                           |                                |
| My Profile                             | T AUTOMATION<br>Registration Number |                          | AUTOMATION<br>Contact Details                    |                                |
| SARS Correspondence                    | 1901215864081                       |                          | Cell: 0828677146                                 |                                |
| Returns Issued                         |                                     |                          | Email: automation@nowhere.com                    |                                |
| Returns History                        |                                     |                          |                                                  |                                |
| Returns Search                         | Tax Types Details                   |                          |                                                  |                                |
| Levies and Duties                      | Tax Type Description                | Reference Number         | Status                                           |                                |
| Third Party Data                       |                                     |                          |                                                  |                                |
| Non-Core Taxes                         | No Return Type Found                | N/A                      |                                                  |                                |

- b) The system displays the User menu option on the left side of the screen and the registered representative of the entity clicks on:
  - i) Shared Access menu; and
  - ii) Configure Shared Access.

| Tester                               | SARS @FLNG                    |                    |                         | Home User Or       | iganisations Returns Customs Duties & L | evies Services Tax Status Contact |
|--------------------------------------|-------------------------------|--------------------|-------------------------|--------------------|-----------------------------------------|-----------------------------------|
| AUTOMATION                           | Portfolio<br>SQM_Auto_Company | ~                  | Tection<br>AUTOMATION T | - E Organisation   | 0                                       |                                   |
| Tax Reference Number<br>1528375189   |                               |                    |                         |                    | •                                       |                                   |
| dentification Number<br>101019132187 |                               |                    |                         |                    |                                         |                                   |
| My Profile                           |                               |                    |                         |                    |                                         | 🕞 🚯 🚳                             |
| a                                    | Taxpayers                     |                    |                         |                    |                                         |                                   |
| ared Access                          |                               | Name               | Recistration            | a ID number        | Tex Reference Number                    | Q                                 |
| Configure Shared Access              |                               |                    |                         |                    |                                         |                                   |
| View Shared Access                   | Name of Taxpayer              | Company/ ID Number | Reference Number        | Last Return Filled | Last Accessed                           | Actions                           |
| Request Shared Access                | TAUTOMATION                   | 1101019132187      | 1528875189              |                    |                                         | View Texpeyer                     |
| ecial Links                          | ACME Automation-013086        | 2019/959826/07     | 9051018254              |                    |                                         | View Taxpayer                     |
|                                      | First Previous   0   Ne       | st   Last          |                         |                    |                                         |                                   |
|                                      | Users                         |                    |                         |                    |                                         |                                   |
|                                      | Name of User                  | Type of User 🌗     | Invited / Approved By   | Date of Invite     | Last Logged In                          | Last Return Field                 |
|                                      | Tereza Job                    | Normal User        | Peter Sulliver          | 2010-02-03 10:15   | 2010-02-16 08:10                        | 2010-08-06 15:02                  |
|                                      |                               |                    |                         |                    |                                         |                                   |

- c) A validation is done on the SARS main data base and:
  - i) If the registered representative is not linked to the entity:
    - A) The system displays a message that no entities are linked to the registered representative; and

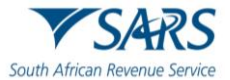

- The registered representative:
- I) Clicks on the Ok button; and
- II) Updates his/her details as described in GEN-REG-01-G04.

|                                        | SARS On M                                                                                                    | Home    | Returns | Services | Tax Status | Contact | Log Out |
|----------------------------------------|----------------------------------------------------------------------------------------------------|---------|---------|----------|------------|---------|---------|
| Tax Reference Number<br>2524368178     | Totals         Tappy           SQMAuto331880889995 - TAUTOMATION         TAUTOMATION         Individual                                                                                                    |         |         |          |            |         |         |
| Identification Number<br>6501219500122 | Configure Shared Access                                                                                                    |         |         |          |            |         |         |
| My Protile                             | This is the a process where a Registered Representative can grant access to a 3rd party on a company.<br>The Registered Representative can grant access to a 3rd party only against companies that are linked to the RR. |         | _       |          |            |         |         |
| User                                   | Error                                                                                                    | -       |         |          |            |         | -       |
| SARS Registered Details                | Entities Linked To The Register Reg                                                                                                    |         |         |          |            |         |         |
| Customs Registration                   | Registered Name Registration N.                                                                                                    | Referer | се Туре | Stat     | us Act     | ion     | _       |
| Shared Access                          |                                                                                                    |         |         |          |            |         |         |
| Configure Shared Access                |                                                                                                    |         |         |          |            |         |         |
| View Shared Access                     |                                                                                                    |         |         |          |            |         |         |
| Request Shared Access                  |                                                                                                    |         |         |          |            |         |         |
| Special Links                          |                                                                                                    |         |         |          |            |         |         |
|                                        |                                                                                                    |         |         |          |            |         |         |
|                                        |                                                                                                    |         |         |          |            |         |         |

- ii) If an entity is not activated for the relevant tax product the registered representative will not be able to invite any other eFilers to be the trader representative. In order to activate the relevant tax product the registered representative of the entity must request that the entity register his/her tax product as prescribed in:
  - A) SC-CF-42 for the registration and licensing of Customs and Excise purposes; and
  - B) GEN-REG-01-G04 for the registration of the various tax products.
- iii) If the registered representative is linked the system displays a list of all the entities linked to the registered representative under Entities Linked To The Registered Representative.

|   | Portfolio<br>SQM Auto Company                  | AUTOMATION                  |                          | - E Organisatio  |                |                                        |           |
|---|------------------------------------------------|-----------------------------|--------------------------|------------------|----------------|----------------------------------------|-----------|
| _ |                                                |                             |                          |                  | una.           |                                        |           |
|   | Configure Shared Access                        |                             |                          |                  |                |                                        |           |
|   | This is the a process where a Renistered Renre | centative can grant access  | to a 3rd party on a com  | Daby             |                |                                        |           |
|   | The Registered Representative can grant acces  | s to a 3rd party only again | st companies that are li | nked to the RR.  |                |                                        |           |
|   |                                                |                             |                          |                  |                |                                        |           |
|   | Entities Linked To The Register Repres         | entative                    |                          |                  |                |                                        |           |
|   | Registered Name                                | Registration Number         | Income Tax Number        | Reference Number | Reference Type | Status                                 | Action    |
|   | ACME Automation-013086                         | 2008/151143/23              | 9260012605               |                  |                |                                        | Configure |
|   | MAKAMA, NS                                     | 7310185311087               | 1679719193               | 00577609         | CUSTOMS        |                                        | Configure |
|   | MANTSHIBI CONSTRUCTION AND PROJECTS CC         | 2003/042680/23              | 9354378151               | 21162728         | CUSTOMS        |                                        | Configure |
|   | VP ELECTRICAL CONTRACTORS CC                   | 1994/012155/23              | 9634625843               |                  |                | Not activated for relevant tax product | Configure |

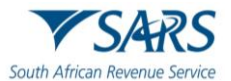

### d) The registered representative:

- i) Selects the entity; and
- ii) Clicks on the Configure button next to the entity's details.

| •            |                                                                                                    |                                                        |                                                       | Home L                  | User O | rganisations | Returns         | Duties & Levies    | Services    | Tax Status | Contact    | Log Ou |
|--------------|----------------------------------------------------------------------------------------------------|--------------------------------------------------------|-------------------------------------------------------|-------------------------|--------|--------------|-----------------|--------------------|-------------|------------|------------|--------|
| umber        | Portfolio<br>SQM_Auto_Company                                                                      | AUTOMATION T                                           |                                                       | - E Organisation        | H      |              |                 |                    |             |            |            | _      |
| mber         | Configure Shared Access                                                                            |                                                        |                                                       |                         |        |              |                 |                    |             |            |            |        |
|              | This is the a process where a Registered Represe<br>The Registered Representative can grant access | ntative can grant access<br>to a 3rd party only again: | to a 3rd party on a comp<br>st companies that are lin | oany.<br>ked to the RR. |        |              |                 |                    |             |            |            |        |
|              |                                                                                                    |                                                        |                                                       |                         |        |              | $\overline{\ }$ |                    |             |            |            | -      |
|              | Entities Linked To The Register Represe                                                            | ntative                                                |                                                       |                         |        |              |                 |                    |             |            |            |        |
| Access       | Registered Name                                                                                    | Registration Number                                    | Income Tax Number                                     | Reference Number        | Refere | nce Type     | Status          |                    |             | Action     |            |        |
|              | ACME Automation-013086                                                                             | 2008/151143/23                                         | 9260012605                                            |                         |        |              |                 |                    |             |            | Configure  |        |
|              | MAKAMA, NS                                                                                         | 7310185311087                                          | 1679719193                                            | 00577609                | CUST   | DMS          |                 |                    |             |            | Configure  |        |
|              | MANTSHIBI CONSTRUCTION AND PROJECTS CC                                                             | 2003/042680/23                                         | 9354378151                                            | 21162728                | CUST   | OMS          |                 |                    |             |            | Configure  |        |
|              | VP ELECTRICAL CONTRACTORS CC                                                                       | 1994/012155/23                                         | 9634625843                                            |                         |        |              | Not act         | vated for relevant | tax product |            |            |        |
|              |                                                                                                    |                                                        |                                                       |                         |        |              |                 |                    |             |            |            |        |
|              |                                                                                                    |                                                        |                                                       |                         |        |              |                 |                    |             |            |            |        |
| o.msecnd.net |                                                                                                    |                                                        |                                                       |                         |        |              |                 |                    |             | 5          | ASK A QUES | TION?  |
| 2            | 🗎 🙆 📦                                                                                              |                                                        |                                                       |                         |        |              |                 |                    |             | 6 12 1     | ENG        | 12:1   |

- iii) Must on the Configure Shared Access page:
  - A) Indicate the RLA roles to be assigned to the eFiler (trader representative) by ticking the applicable Third Party Role:
    - Trader Representative RLA: this role enables the eFiler to only submit RLA applications on behalf of the Customs and Excise Client type (see SC-CF-42); or
    - II) Trader Representative RMM: this role enables the eFiler to only Manage a Customs and Excise Client RLA relationship (see SC-CF-50);
  - B) Capture the eFiler's (trader representative's):
    - I) South African ID or passport number; and
    - II) Surname; and
  - C) Indicate the date when the request for shared access must expire by either:
    - I) Ticking the Indefinite tick box; or
    - II) Clicking on the Specify Date icon and selecting the expiry date.

| Tester<br>AUTOMATION          | AutoCompany AUTOMATION T <u>E</u> Organisation                                                                                                    |
|-------------------------------|----------------------------------------------------------------------------------------------------|
| leference Number<br>875189    | Configure Shared Access                                                                                                    |
| ification Number<br>019132187 | This is the a process where a Registered Representative can grant access to a 3rd party on a company.<br>The Registered Representative can grant access to a 3rd party only against companies that are linked to the RR.                                                                                                    |
| Piolite                       | Individual Details                                                                                                    |
|                               | Select 3rd Party Role *                                                                                                    |
| I Access                      | Trader Representative - RLA                                                                                                    |
| igure Shared Access           | Inader representative - know                                                                                                    |
| Shared Access                 | Identification Type *                                                                                                    |
| est Shared Access             | Surnamo *                                                                                                    |
| Links                         | Pertolia Name * ACME Automation-013066 (Shared Access)                                                                                                    |
|                               | NOTC: The partfolio name filed in will be shown to the user.<br>This name will default to their partfolio name upon acceptance of the invitation.                                                                                                    |
|                               | Access Duration                                                                                                    |
|                               |                                                                                                    |
|                               | To Date                                                                                                    |
|                               | Hock and the second second sec |

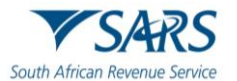

- e) If any of the above details has been captured:
  - i) Incorrectly, the registered representative clicks on the Back button and the system returns to paragraph d)iii) above and he/she recaptures the incorrect information; or
  - ii) Correctly, the registered representative clicks on the Invite button.

|                                        | AutoCompany  AUTOMATION T  Corpanisation                                                                                                    |
|----------------------------------------|----------------------------------------------------------------------------------------------------|
| Tax Reference Number<br>1528375189     | Configure Shared Access                                                                                                    |
| Identification Number<br>1101019132187 | This is the a process where a Registered Representative can grant access to a 3rd party on a company.<br>The Registered Representative can grant access to a 3rd party only against companies that are linked to the RR. |
| My Profile                             | Individual Details                                                                                                    |
| User                                   | Select 3rd Party Role *                                                                                                    |
| Shared Access                          | Trader Representative - RLA                                                                                                    |
| Configure Shared Access                | I mater respected name – knim                                                                                                    |
| View Shared Access                     | Identification Type *                                                                                                    |
| Request Shared Access                  | Suname *                                                                                                    |
| Special Links                          | Perfolu Name *                                                                                                    |
|                                        | ACME Automation-013066 (Shared Access)                                                                                                    |
|                                        | NOIL: The parties in runner hits if will be shown to the user.<br>The name will default to their possible ranner user association of the invitation.                                                                     |
|                                        | Access Duration                                                                                                    |
|                                        |                                                                                                    |
|                                        | To Date 🔟                                                                                                    |
|                                        | Back Invite                                                                                                    |

f) The system validates if the invitee (trader representative) is a registered eFiler and if:

#### i) Not:

- A) The system displays a message that the invitee is not an eFiler; and
- B) The registered representative of the entity:
  - I) Clicks on the Ok button; and
  - Informs the eFiler (trader representative) via an e-mail that he/she is not a registered eFiler and therefore shared access cannot be granted until he/she is registered for eFiling purposes (see GEN-ELEC-18-G01).

|                                                             | Configure Shared Access                                                                                                    |
|-------------------------------------------------------------|----------------------------------------------------------------------------------------------------|
| Tax Reference Number<br>1528375189<br>Identification Number | This is the a process where a Registered Representative can grant access to a 3rd party on a company.<br>The Registered Representative can grant access to a 3rd party only against companies that are linked to the RR. |
| 1101019132187<br>My Profile                                 | Individual Details                                                                                                    |
|                                                             | Select 3rd Party Role *                                                                                                    |
| User                                                        | Trader Representative – RLA  Trader Representative – RMM                                                                                                    |
| Shared Access                                               | tentrator type " South African D Message                                                                                                    |
| Configure Shared Access                                     | D Number*                                                                                                    |
| View Shared Access                                          | 7102265010000 The person being invited is not an effler                                                                                                    |
| Request Shared Access                                       | Burnarna '                                                                                                    |
| Special Links                                               | Portia luns -                                                                                                    |
|                                                             | ACIME Automation-013085 (Shared Access)                                                                                                    |
|                                                             | NOTE: The portfalle name filed in will be shown to the user. This name will default to their portfolio name upon acceptance of the invitation.                                                                           |
|                                                             | Access Duration                                                                                                    |
|                                                             | Indefinite                                                                                                    |
|                                                             | To Date                                                                                                    |
|                                                             | Book Invite                                                                                                    |

- ii) Already linked to the entity's portfolio:
  - A) The system displays a message that the eFiler (trader representative) already exists on this portfolio; and

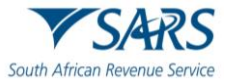

- The registered representative of the entity:
- I) Clicks on the Ok button; and
- II) Informs the eFiler (trader representative) via an e-mail that he/she already has shared access to the entity's portfolio.

|                                                             | Configure Shared Access                                                                                                    |
|-------------------------------------------------------------|----------------------------------------------------------------------------------------------------|
| Tax Reference Number<br>1528375189<br>Identification Number | This is the a process where a Registered Representative can grant access to a 3rd party on a company.<br>The Registered Representative can grant access to a 3rd party only against companies that are linked to the RR. |
| 1101019132187<br>My Profile                                 | Individual Details                                                                                                    |
|                                                             | Select 3rd Party Role *                                                                                                    |
| User                                                        | 🕐 Trader Representativo - RLA                                                                                                    |
| Shared Access                                               | Isentrator Type * South African ID Message                                                                                                    |
| Configure Shared Access                                     | ID Number*                                                                                                    |
| View Shared Access                                          | 6704175220061 The sole user already exists on this Portfolio                                                                                                    |
| Request Shared Access                                       | Sumana *                                                                                                    |
| Special Links                                               | Porteino Name *                                                                                                    |
|                                                             | ACIME Automation-013086 (Shared Access)                                                                                                    |
|                                                             | NOTE: The portfolio news filled in still be shown to the user.<br>This name will default to their portfolio name upon accostance of the invitation.                                                                      |
|                                                             | Access Duration                                                                                                    |
|                                                             |                                                                                                    |
|                                                             | To Date                                                                                                    |
|                                                             | Back Invite                                                                                                    |

- iii) The entity is not activated or linked to a SARS tax product:
  - A) The system displays a message that the entity is not activated for the relevant SARS tax product (see SC-CF-19) and is required to be linked to the eFiler (trader representative).
     B) The registered representative of the entity:
    - I) Clicks on the Ok button; and
      - II) Informs the invitee [the eFiler (trader representative)] via an email that the client is not activated for the relevant SARS tax product and therefore he/she cannot be linked to the entity's portfolio.

|                         | Details of the Requestor                                                                                                    |
|-------------------------|----------------------------------------------------------------------------------------------------|
| New 0                   | Fitt Name                                                                                                    |
| less                    | New Test                                                                                                    |
| Tax Reference Number    | Sumane                                                                                                    |
| 4401015628087           | 1D Number                                                                                                    |
| My Profile              | 4401015628067                                                                                                    |
|                         | Emp fixe"<br>Company/CC/Crganisation ~                                                                                                    |
| User                    | Company Details                                                                                                    |
| SARS Registered Details | Eng                                                                                                    |
| Customs Registration    | Registered Name *         Lintxi           ACNE Automation 013006                                                                                                    |
| Shared Access           | Regaritator Number* The entry is not activated for the relevant tax product required to link the Taxler Regressment to the tax of the relevant tax product required to link the Tax of the relevant tax product required to link the tax of the relevant tax product required to link the tax of the relevant tax product required to link tax of the relevant tax product required to link tax of the relevant tax product required to link tax of the relevant tax product required to link tax of the relevant tax product required to link tax of the relevant tax product required to link tax of the relevant tax product required to link tax of the relevant tax product required to link tax of the relevant tax product tax of the relevant tax of the relevant tax of the relevant tax of the relevant tax of the relevant tax of the relevant tax of the relevant tax of the relevant tax of the relevant tax of the relevant tax of the relevant tax of the relevant tax of the relevant tax of the relevant |
| Configure Shared Access | 2019/95902007<br>Tax Reference Namber                                                                                                    |
| View Shared Access      | 96010/9264                                                                                                    |
| Request Shared Access   | Customs Reference Number                                                                                                    |
| Special Links           |                                                                                                    |
|                         | Access Duration                                                                                                    |
|                         | 📓 Indefnis                                                                                                    |
|                         | To Date                                                                                                    |
|                         | Cannot Budant                                                                                                    |

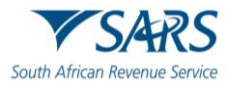

- He/she is a registered eFiler: iv)
  - The system displays a message that the invite has been submitted and sends an SMS to A) the invitee [the eFiler (trader representative)]; The registered representative of the entity clicks on the Ok button; and
  - B)
  - The system returns to paragraph d) above. C)

| New Test                | Details of the Requestor                |                                               |
|-------------------------|-----------------------------------------|-----------------------------------------------|
| New O<br>Test           | Fist Name                               |                                               |
|                         | New Test                                |                                               |
| Tax Reference Number    | Surname                                 |                                               |
| 4401015628087           | ID Number                               |                                               |
| My Profile              | 4401015628087                           |                                               |
|                         | Ently Type *<br>Company/CC/Organisation | <u> </u>                                      |
| User                    | Company Details                         |                                               |
| SARS Registered Details |                                         |                                               |
| Customs Registration    | Registered Name *                       | Thank You                                     |
| Customs Negistration    | ACME Automation 013086                  |                                               |
| Shared Access           | Registration Number *                   | This invite was submitted an SMS will be sent |
| Configure Shared Access | 2019/959626/07                          |                                               |
|                         | Tax Reference Number                    |                                               |
| View Shared Access      | 9601018264                              |                                               |
| Request Shared Access   | Customs Reference Number                |                                               |
| Special Links           |                                         |                                               |
|                         | Access Duration                         |                                               |
|                         | 🛃 Indefinite                            |                                               |
|                         | To Date                                 | <b>n</b>                                      |
|                         | Cancel                                  | Submi                                         |

- g) The invitee [eFiler (trader representative)]:
  - Logs in to eFiling; i)
  - Clicks on My Profile; and ii)
  - Clicks on Portfolio Management. iii)

| Tester                              | SARS @FLNG                                            |                         |                                     | Home | Returns | Services | Tex Status | Contect | Log Out |
|-------------------------------------|-------------------------------------------------------|-------------------------|-------------------------------------|------|---------|----------|------------|---------|---------|
| Tax Reference Number                | Pertole<br>SQMAuto_QA_9426727642006699602 T AUTOMATIC | Tropayar<br>TAUTOMATION | 🛀 i Individual 🛞                    |      |         |          |            |         |         |
| 0707000263<br>Identification Number |                                                       |                         |                                     |      |         |          |            |         |         |
| My Profile                          | Taxpayer Name                                         |                         | Contact Details 🚯                   |      |         |          |            |         |         |
|                                     | T AUTOMATION                                          |                         | Cell: 0825089811                    |      |         |          |            |         |         |
| Profile and Preference Setup        | Registration Number                                   |                         | Email: shareaccess@requested.gov.za |      |         |          |            |         |         |
| Portfolio Management                | 801017530187                                          |                         |                                     |      |         |          |            |         |         |
| Special Links                       | Tax Types Details                                     |                         |                                     |      |         |          |            |         |         |
|                                     | Tax type Description                                  | Reference Number        | Status                              |      |         |          |            |         |         |
|                                     | $\langle \rangle$                                     |                         |                                     |      |         |          |            |         |         |
|                                     | No Return Type Found                                  | N/A                     |                                     |      |         |          |            |         |         |
|                                     |                                                       |                         |                                     |      |         |          |            |         |         |
|                                     | Edit Contact Details                                  |                         | Manage Tax Types                    |      |         |          |            |         |         |
|                                     |                                                       |                         |                                     |      |         |          |            |         |         |
|                                     |                                                       |                         |                                     |      |         |          |            |         |         |
|                                     |                                                       |                         |                                     |      |         |          |            |         |         |
|                                     |                                                       |                         |                                     |      |         |          |            |         |         |
|                                     |                                                       |                         |                                     |      |         |          |            |         |         |

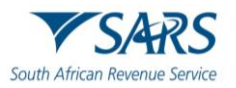

#### h) The system:

Displays the Portfolio Management page and the invitee must Accept the invitation within five (5) working days by clicking on the Accept button (to link the portfolio) under User Invitation(s).
 Failure to do this within the prescribed time period, the invitation will expire automatically.

| ortfolio Management                                                |                                        |                                  |                  |         |   |                 |
|--------------------------------------------------------------------|----------------------------------------|----------------------------------|------------------|---------|---|-----------------|
|                                                                    |                                        |                                  |                  |         |   | Add Portfolio   |
| Linked Portfolio(s)                                                |                                        |                                  |                  |         |   |                 |
| Portfolio Name                                                     | Tax User Count                         | Taxpayer Count                   | Portfolio Type   | Default |   |                 |
| SQMAuto_QA_94267276420866960                                       | - T AUTOMATION 1                       | 1                                | Individual       |         | 1 | Go to Portfolio |
| AutoCompany                                                        | 5                                      | 2                                | Organisation     | Default | I | Go to Portfolio |
|                                                                    |                                        |                                  |                  |         |   |                 |
| liser invitation(s) you                                            | r invitation will expire automatically | if not accented within 5 working | udaur            |         |   |                 |
| oser invitation(s) roo                                             | i minauon win expire automatically     | in not accepted within 5 working | Request Date     |         |   | Accept          |
| Portfolio Name                                                     |                                        |                                  |                  | 01.460  |   |                 |
| Portfolio Name                                                     | d Access)                              |                                  | 2022 09 30107:39 | 21/103  |   | Accept          |
| Portfolio Name<br>ACME Automation 555190 (Share                    | d Arcess)                              |                                  | 2022 09 30107:39 | < :7003 |   | Accept          |
| Portfolio Name ACM( Automation 355190 (Share Unlinked Portfolio(s) | d Access)                              |                                  | 2022 09 30(07:39 | < (783) |   | Accept          |

- ii) Sends an SMS with a One Time Pin (OTP) number to the invitee's cell phone number. The invitee [eFiler (trader representative)]:
  - A) Captures the OTP number; and
  - B) Clicks on the Submit button.

| South African Revenue Service | Cone Time Pin<br>DIP has been sent to the following orthogone number<br>B224411<br>Pin expires in 000255                                                                                                    |  |
|-------------------------------|----------------------------------------------------------------------------------------------------|--|
| 25 YEARS                      | 1.5.1.1.1.0      Interfeatures      Press anterthe last 6 lags on your OTD.      Interfeatures      Interfeatures      Int |  |
|                               |                                                                                                    |  |

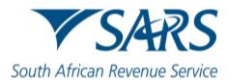

iii) Displays a message that the invitee has been linked to the eFiler portfolio and the invitee clicks on the Ok button.

| ▼SARS @RUNG       |                                |                  |                           |                                  |                |     | Contact         | Log Out |
|-------------------|--------------------------------|------------------|---------------------------|----------------------------------|----------------|-----|-----------------|---------|
| Portfolio Mana    | gement                         |                  |                           |                                  |                |     |                 |         |
|                   |                                |                  |                           |                                  |                |     | Add Portfolio   |         |
| Linked Portf      | olio(s)                        |                  |                           |                                  |                |     |                 |         |
| Portfolio Name    | Tax I                          | User Count Taxpa | ayer Count                | Portfolio Type                   | Default        |     |                 |         |
| SQMAuto_QA_94267  | 2764208669602 - T AUTOMATION 1 | 1                |                           | Individual                       |                | :   | Ge to Portfolio |         |
| ACME Automation-5 | 55190 (Shared Access) 5        | 2                |                           | Message                          |                | : ( | Ge to Portfolio |         |
| AutoCompany       | 3                              | 2                | Portfolio ACME Automation | n 555190 (Shared Access) linked. | Default        |     | Go to Partfolio |         |
|                   |                                |                  |                           |                                  |                |     |                 |         |
| Unlinked Po       | rtfolio(s)                     |                  | K                         |                                  |                |     |                 |         |
| Previous Login    | Name                           |                  |                           | Portfolio Name                   | <              |     | Link            |         |
|                   |                                |                  |                           |                                  | $\overline{\}$ |     |                 |         |
|                   |                                |                  |                           | $\sim$                           | <b>`</b>       |     |                 |         |
|                   |                                |                  |                           |                                  |                |     |                 |         |
|                   |                                |                  |                           |                                  |                |     |                 |         |

iv) Adds the client's details under Linked Portfolio(s) on the invitee's Portfolio Management page.

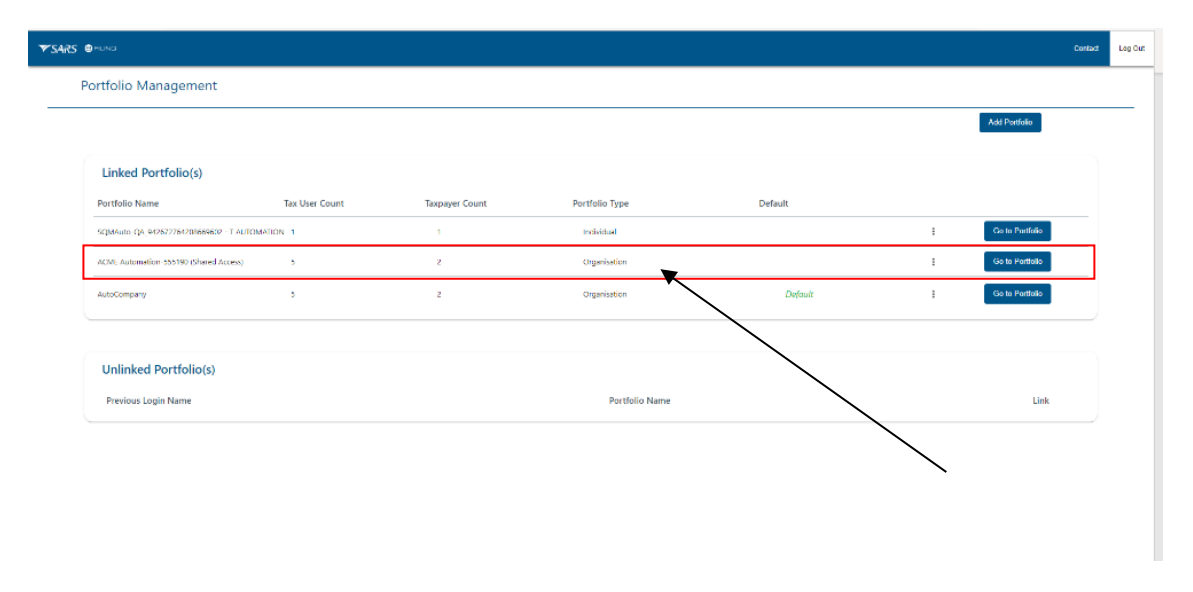

# 3 REQUEST SHARED ACCESS

- a) This function is used by eFilers (trader representatives) to complete the details of the entity they want shared access with.
- b) In order to perform this function, the eFiler (trader representative) must ensure that the correct user rights have been assigned to his/her portfolio as described in SC-CF-42.

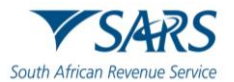

#### c) The eFiler (trader representative):

- i) Logs into eFiling (as described in SC-CF-42); and
- ii) Selects the entity's details under Portfolio.

|                                           | Î |                                                        |                          | Home Returns Services Tax Status Contact Log Out |
|-------------------------------------------|---|--------------------------------------------------------|--------------------------|--------------------------------------------------|
| Tax Reference<br>Number<br>2519380170     | - | SQMAuto687453886785 - T AUTOMATION<br>SQM_Auto_Company | Taxpayer<br>T AUTOMATION | - Individual                                     |
| Identification<br>Number<br>1901215864081 | Ľ | Taypayer Name                                          |                          | Contact Person Details                           |
| My Profile                                |   | T AUTOMATION                                           |                          | AUTOMATION                                       |
| My Profile                                |   | Registration Number                                    |                          | Contact Details                                  |
|                                           |   | 1901215864081                                          |                          | Cell: 0828677146                                 |
| SARS Correspondence                       |   |                                                        |                          | Email: automatico/@neusbare.com                  |
| Returns Issued                            |   |                                                        |                          | CHRIE BAUSTRAUSTRAUSTRAUMITERSCOTT               |
| Returns History                           |   | Tax Types Details                                      |                          |                                                  |
| Non-Core Taxes                            |   | Tax Type Description                                   | Reference Number         | Status                                           |
| Returns Search                            |   | Individual Income Tax (ITR12)                          | 2519380170               | Successfully Activated                           |
| Payments                                  |   | IT A dasle Density                                     | 2510200170               | Successfully Activated                           |
|                                           |   | 11 Admin Penaity                                       | 2519580170               |                                                  |

- iii) Selects User in the top-level menu and the system displays the User menu option and the eFiler (trader representative) clicks on:
  - A) Shared Access menu; and
  - B) Request Shared Access.

|        |                                                                |                                                                             |                                                                   | Home User Organisation     | s Returns Custorns Dut | ties & Levies – Services | Tax Status Contact | Log Out |
|--------|----------------------------------------------------------------|-----------------------------------------------------------------------------|-------------------------------------------------------------------|----------------------------|------------------------|--------------------------|--------------------|---------|
| Number | Portolio<br>AutoCompany                                        | + AUTOM                                                                     | ATION T                                                           | • I Organisation           |                        |                          |                    |         |
| łumber | Configure Shared Acces                                         | s                                                                           |                                                                   |                            | $\backslash$           |                          |                    |         |
|        | This is the a process where a<br>The Registered Representation | Registered Representative can gran<br>ve can grant access to a 3rd party on | t access to a 3rd party on a cor<br>ly against companies that are | npany.<br>inked to the RR. |                        |                          |                    |         |
|        |                                                                |                                                                             |                                                                   |                            | `                      |                          |                    | -       |
|        | Entities Linked to The H                                       | legister Representative                                                     |                                                                   |                            |                        |                          |                    |         |
| 5      | Registered Name                                                | Registration Number                                                         | Income Tax Number                                                 | Reference Number           | Reference Type         | Status                   | Action             |         |
|        | ACME Automation-013086                                         | 2019/050826/07                                                              | 9061018254                                                        |                            |                        |                          | Configure          |         |
| ĸ      | ×                                                              |                                                                             |                                                                   |                            |                        |                          |                    |         |
|        |                                                                |                                                                             |                                                                   |                            |                        |                          |                    |         |
|        |                                                                |                                                                             |                                                                   |                            |                        |                          |                    |         |

- d) If the eFiler (trader representative):
  - i) Has not been successfully authenticated the system displays a message that the process cannot be continued.
  - ii) Has been successfully authenticated the system displays the Request Shared Access page:
    - A) The eFiler (trader representative) ticks the applicable box Third-Party Role under Selected Third-Party Role;
    - B) The system displays the eFiler's (trader representative's) details under Details of the Requester;

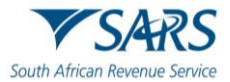

C)

The eFiler (trader representative) clicks on the drop-down arrow to select the entity type he/she wants shared access with and if the entity type is:

| Mr JOHANNES                                                                               | E YSARS Home User Organisations Returns Customs Duties & Levies Services Tax Status Contact Log Out                                                                                                    |
|-------------------------------------------------------------------------------------------|----------------------------------------------------------------------------------------------------|
|                                                                                           | Pertfolio Tax User Steenkamp7707 - Mr JMA STEENKAMP   Organisation                                                                                                    |
| Tax Reference Number<br>1855041644<br>Identification Number<br>601214518088<br>My Profile | Request Shared Access<br>As a Trader / Taxpayer Representative requesting shared access to another entity, permissions will have to be granted by<br>the Registered Representative of the specific entity. |
| User<br>Invite User                                                                       | Select Third Party Role          Image: Select Third Party Role         Image: Trader Representative - RLA         Image: Trader Representative - RMM                                                      |
| Change Detail                                                                             | Details of the Requester First Name                                                                                                    |
| Delete User                                                                               | Joanne Surname                                                                                                    |
| My Administration<br>Unlock Account / Reset                                               | Busarie<br>ID Number                                                                                                    |
| Password<br>Shared Access                                                                 | 7102195810254                                                                                                    |
| Configure Shared Access                                                                   | Entity Type                                                                                                    |
| View Shared Access Access Permissions                                                     | Company/CC/Organisation                                                                                                    |
| Request Shared Access                                                                     | Individual                                                                                                    |
| Special Links                                                                             |                                                                                                    |

- I) A company the eFiler (trader representative) captures the company's details;
- II) An individual the eFiler (trader representative) captures the individual's details; or
- III) A trust the eFiler (trader representative) captures the trust details.

| Mr JOHANNES<br>MARTHINUS ANDRIES                    | E YSARS Home User Organisations Returns Customs Duties & Levies Services Tax Status Contact Log Out                                                |
|-----------------------------------------------------|----------------------------------------------------------------------------------------------------|
| STEENKAMP<br>Tax Reference Number                   | Portfolio Tax User Steenkamp7707 - Mr JMA STEENKAMP   Organisation                                                                                 |
| 1855041644<br>Identification Number<br>601214518088 | Request Shared Access As a Trader / Taxpayer Representative requesting shared access to another entity, permissions will have to be granted by the |
| My Profile                                          | Registered Representative of the specific entity.                                                                                                  |
| User                                                | Details of the Requester                                                                                                    |
| Invite User                                         | First Name                                                                                                    |
| Change Detail                                       | Joanne                                                                                                    |
| Change Website Profile                              | suname<br>Busarie                                                                                                    |
| Delete User                                         | Tax Reference Number                                                                                                    |
| My Administration                                   | 8056584235                                                                                                    |
| Unlock Account / Reset<br>Password                  | Roles Trader Representative RLA                                                                                                    |
| Shared Access                                       | Company Details                                                                                                    |
| Configure Shared Access                             | Registration Number<br>2010/584625/56                                                                                                    |
| View Shared Access                                  | Registered Name                                                                                                    |
| Access Permissions                                  | Maiden Landing                                                                                                    |
| Request Shared Access                               | Tax Reference Number 0856842012                                                                                                    |
| Special Links                                       | Access Duration                                                                                                    |
|                                                     | Indefinitely                                                                                                    |
|                                                     | Carroel                                                                                                    |

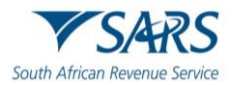

- e) The eFiler (trader representative):
  - i) Indicate the duration of the shared access by either:
    - A) Ticking the Indefinite tick box under Access Duration; or
      - B) Clicking on the Specify Date icon to select the specific date when the shared access request must expire; and
  - ii) Clicks on the Submit button.

|                                     | E YSARS Home User Organisations Returns Customs Duties & Levies Services Tax Status Contact Log Out                                                                               |
|-------------------------------------|----------------------------------------------------------------------------------------------------|
| Tax Reference Number                | Portfolio Tax User Steenkamp7707 - Mr JMA STEENKAMP   Organisation                                                                                                    |
| 1855041644<br>Identification Number | Request Shared Access                                                                                                    |
| My Profile                          | As a Trader / Taxpayer Representative requesting shared access to another entity, permissions will have to be granted by the<br>Registered Representative of the specific entity. |
| User                                | Details of the Requester                                                                                                    |
| Invite User                         | First Name                                                                                                    |
| Change Detail                       | Joanne                                                                                                    |
| Change Website Profile              | Surname<br>Busarie                                                                                                    |
| Delete User                         | Tax Reference Number                                                                                                    |
| My Administration                   | 8056584235                                                                                                    |
| Unlock Account / Reset<br>Password  | Roles Trader Representative RLA                                                                                                    |
| Shared Access                       | Company Details                                                                                                    |
| Configure Shared Access             | Registration Number<br>2010/SR4625/56                                                                                                    |
| View Shared Access                  | Registered Name                                                                                                    |
| Access Permissions                  | Maiden Landing                                                                                                    |
| Request Shared Access               | Tax Reference Number 0856842012                                                                                                    |
| Special Links                       | Access Durinon                                                                                                    |
|                                     | Indefinitely                                                                                                    |
|                                     | Cancel                                                                                                    |

f) The system displays a message that the shared access request has been successfully submitted and a notification is sent to the registered representative of the entity for acceptance. The eFiler (trader representative) clicks on the Ok button.

|                               | 12 Number                                                                |
|-------------------------------|--------------------------------------------------------------------------|
|                               |                                                                          |
| Tester                        | 9001013114080                                                            |
|                               | Entity Type "                                                            |
|                               | Company/CC/Organisation 👻                                                |
|                               |                                                                          |
| Tax Reference Number          |                                                                          |
| 0719896243                    | Company Details                                                          |
| I den differenting a Marriage |                                                                          |
| 9001019114080                 |                                                                          |
|                               | Registered Name *                                                        |
| My Profile                    | ACME Automation-471227                                                   |
|                               | Redistration Number *                                                    |
|                               | Message                                                                  |
|                               | 2019/417058/07                                                           |
| User                          | Tax Reference Number                                                     |
|                               | 8458355188 Your shared access request has been successfully submitted, a |
| Shared Arrees                 | notification will be sent to the Registered Representative to action.    |
| 5/10/00/20                    | Customs Reference Number                                                 |
| Configure Charad Assass       | 25014270                                                                 |
| Conligure shared Access       |                                                                          |
| No. 21 . 14                   |                                                                          |
| View Shared Access            | Access Duration                                                          |
|                               |                                                                          |
| Request Shared Access         |                                                                          |
|                               |                                                                          |
| Special Links                 |                                                                          |
|                               |                                                                          |
|                               | To Date                                                                  |
|                               |                                                                          |
|                               | Cancel Submit                                                            |
|                               |                                                                          |

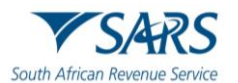

g) The system returns to the View Shared Access Request Page and displays the details of the Shared Access Request.

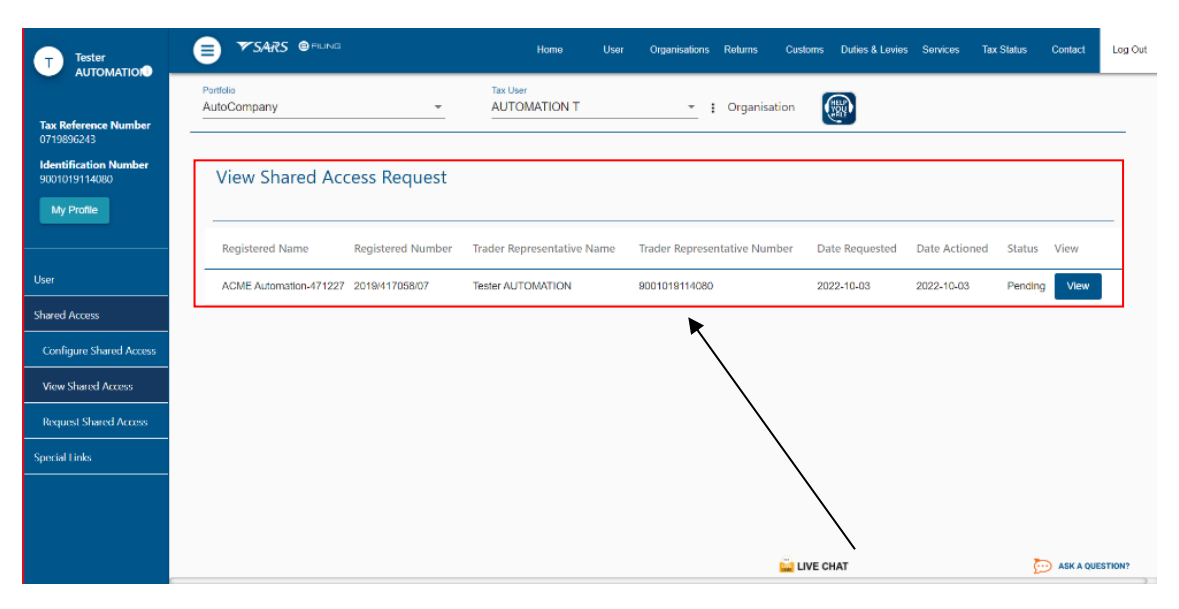

- h) If an eFiler (trader representative) already has access the system confirms this and displays a message that the eFiler must contact the eFiling Profile Administrator on the portfolio to grant him/her RLA user rights as prescribed in SC-CF-42.
- i) If the entity is not registered for eFiling a message is displayed requesting the eFiler (trader representative) to first register the entity (see GEN-ELEC-18-G01 How to register for eFiling) and resubmit his/her request for shared access.
- j) If the entity is not registered for any of the SARS tax products the system displays a message confirming this and that the eFiler (trader representative) cannot be linked to the entity's portfolio. The entity must register his/her tax product as prescribed in:
  - i) SC-CF-42 for the registration and licensing of Customs and Excise purposes; and
  - ii) GEN-REG-01-G04 for the registration of the various tax products.
- k) If the entity's details captured in paragraph d)ii)C) above do not match with SARS records the system displays a message requesting the eFiler (trader representative) to review the entity's registration details and to recreate the request for Shared Access.
- I) The system also checks whether the details of the entity's registered representative is on the SARS main data base:
  - i) Where the registered representative of the entity is linked to the entity's portfolio but no contact details have been provided the system displays a message that the request could not be submitted. The eFiler (trader representative) must contact the registered representative of the entity and request him/her to update his/her details on SARS records.
  - ii) Where the eFiler who requests shared access is the registered representative of the entity the system automatically approves the shared access.
  - iii) Where the registered representative of the entity is linked to the entity with contact details the system displays a message that the shared access request has been successfully submitted and a notification is sent to the registered representative of the entity to action the request as per paragraph f) above.

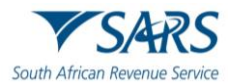

## 4 APPROVAL, REJECTION OR CANCELATION OF SHARED ACCESS

## 4.1 Registered representative of the entity with an eFiling profile

#### 4.1.1 Approval and Rejections

- a) In order to perform this function, the registered representative must ensure that the correct user rights have been assigned to his/her portfolio as described in SC-CF-42.
- b) The registered representative of the entity:
  - i) Logs into eFiling (as described in SC-CF-42);
  - ii) Selects the entity's details under Portfolio; and

|                                           |                                    |                          | Home Returns Services Tax Status Con | lact Log |
|-------------------------------------------|------------------------------------|--------------------------|--------------------------------------|----------|
| Tax Reference<br>Number<br>2519380170     | SQMAuto687453886785 - T AUTOMATION | Taxpayer<br>T AUTOMATION | - Individual                         |          |
| Identification<br>Number<br>1901215864081 | Taypayer Name                      |                          | Contact Person Details 0             |          |
| My Profile                                | T AUTOMATION                       |                          | AUTOMATION                           |          |
|                                           | Registration Number                |                          | Contact Details                      |          |
|                                           | 1901215864081                      |                          | Cell: 0828677146                     |          |
| IRS Correspondence                        |                                    |                          | Email: automation@nowhere.com        |          |
| turns Issued                              |                                    |                          |                                      |          |
| turns History                             | Tax Types Details                  |                          |                                      |          |
| on-Core Taxes                             | Tax Type Description               | Reference Number         | Status                               |          |
| turns Search                              | Individual Income Tax (ITR12)      | 2519380170               | Successfully Activated               | -        |
| nyments                                   | IT Admin Penalty                   | 2519380170               | Successfully Activated               |          |
|                                           |                                    |                          |                                      |          |

#### iii) Selects User in the top-level menu.

|                                                      |                                           | Home User Organ          | isation: Returns Customs Duties & Levies Services | a Tax Status Contact Log Out |
|------------------------------------------------------|-------------------------------------------|--------------------------|---------------------------------------------------|------------------------------|
| Tax Reference Number<br>2519380170                   | Portfolo<br>SQM_Auto_Company ~            | Taxpayer<br>T AUTOMATION | • : Organisation                                  |                              |
| Identification Number<br>1901215864081<br>My Profile | Taypayer Name<br>T AUTOMATION             |                          | Contact Person Details                            |                              |
| SARS Correspondence                                  | Registration Number<br>1901215864081      |                          | Contact Details<br>Cell: 0828677146               |                              |
| Returns Issued Returns History                       |                                           |                          | Email: automation@nowhere.com                     |                              |
| Returns Search<br>Levies and Duties                  | Tax Types Details<br>Tax Type Description | Reference Number         | Status                                            |                              |
| Third Party Data<br>Non-Core Taxes                   | No Return Type Found                      | N/A                      |                                                   |                              |

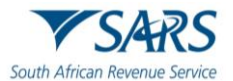

- c) The system displays the User menu option and the registered representative of the entity clicks on:
  - i) Shared Access menu; and
  - ii) View Shared Access.

| Parties       Parties         AutoCompany       Invited       AutoCompany       Invited       AutoCompany         Users       Invited / Approved By       Date of Invite       Last Logged In       Last Return Field         Tereza Job       Normal User       Peter Sulliver       2010 02-03 10:15       2010 02-16 08:10       2010 08-06 15:02         Helena C Louw       Shared Access       Tandile Masavana       2010-10-18 12:35       2010-10-26 10:01       2011-07-05 08:43 |                         |                |                          | Home User Organisati | iens Returns Customs Dutles & Levies Se | arvices Tax Status Contact |
|----------------------------------------------------------------------------------------------------|-------------------------|----------------|--------------------------|----------------------|-----------------------------------------|----------------------------|
| Variable       Name of User       Type of User ①       Invited / Approved By       Date of Invite       Last Logged In       Last Return Field         Tereza Job       Normai User       Peter Sulliver       2010 02-03 10:15       2010 02-16 08:10       2010 08-06 15:02         Helena C Louw       Shared Access       Tandile Masavana       2010-10-18 12:35       2010-10-26 10:01       2011-07-05 08:43                                                                        | Portolio<br>AutoCompany | ·              | Tax User<br>AUTOMATION T | - 1 Organisation     |                                         |                            |
| Name of User         Type of User         Invited / Approved By         Date of Invite         Last Logged In         Last Return Field           Tereza Job         Normal User         Peter Sulliver         2010/02/03 10:15         2010/02/16 08:10         2010/08/06 15:02           Helena C Louw         Shared Access         Tandile Masavana         2010-10-18 12:35         2010-10-26 10:01         2011-07-05 08:43                                                       | Users                   |                |                          |                      |                                         |                            |
| Tereza Job         Normal User         Peter Sulliver         2010-02-03 10:15         2010-02-16 08:10         2010-08-06 15:02           Helena C Louw         Shared Access         Tandile Masavana         2010-10-18 12:35         2010-10-26 10:01         2011-07-05 08:43                                                                                                    | Name of User            | Type of User 🌒 | Invited / Approved By    | Date of Invite       | Last Logged In                          | Last Return Field          |
| Helena C Louw Shared Access Tandile Masavana 2010-10-18 12:35 2010-10-26 10:01 2011-07-05 08:43                                                                                                    | Tereza Job              | Normal User    | Peter Sulliver           | 2010-02-03 10:15     | 2010-02-16 08:10                        | 2010-08-06 15:02           |
|                                                                                                    | Helena C Louw           | Shared Access  | Tandile Masavana         | 2010-10-18 12:35     | 2010-10-26 10:01                        | 2011-07-05 08:43           |
|                                                                                                    |                         |                |                          |                      |                                         |                            |
|                                                                                                    |                         |                |                          |                      |                                         |                            |

d) The system displays a list of all the shared access to be approved. The list may include entities that he/she does not represent. In these instances the registered representative must cancel the shared access as prescribed in paragraph a) below.

| Mr JOHANNES<br>MARTHINUS ANDRIES      | 📄 🎔 SARS                              |                     | Home User                    | Organisations   | Returns Customs | Duties & Levies | Services Tax Status | Contact | Log Out |
|---------------------------------------|---------------------------------------|---------------------|------------------------------|-----------------|-----------------|-----------------|---------------------|---------|---------|
| STEENKAMP                             | Portfolio<br>Steenkamp7707 - Mr JMA S | TEENKAMP            | Tax User<br>Mr JMA STEENKAMP | Orga            | anisation       |                 |                     |         |         |
| 1855041644                            |                                       |                     |                              |                 |                 |                 |                     |         |         |
| Identification Number<br>601214518088 | View Shared Ac                        | cess Reques         | t                            |                 |                 |                 |                     |         |         |
| My Profile                            | Regsitered Name                       | Registration Number | Users Name                   | Users ID Number | Date Requested  | Date Actioned   | Status              | Action  |         |
| User                                  | Interfront                            | 1995/054682/02      | Joanne Forester              | 8206125420135   | 5 01/03/2019    |                 | Pending             | View    |         |
| Invite User                           | Major Brick Builders                  | 2005/875462/12      | Florence Mhalane             | 8302105400125   | 5 10/05/2021    | 05/03/2019      | Approved            | View    |         |
| Change Detail                         | Simple Minds SA                       | 2001/054628/10      | lain Langman                 | 9111315874698   | 3 12/02/2019    |                 | Rejected            | View    |         |
| Change Website Profile                |                                       |                     |                              |                 |                 |                 |                     |         |         |
| Delete User                           |                                       |                     |                              |                 |                 |                 |                     |         |         |
| My Administration                     |                                       |                     |                              |                 |                 |                 |                     |         |         |
| Unlock Account / Reset<br>Password    |                                       |                     |                              |                 |                 |                 |                     |         |         |
| Shared Access                         |                                       |                     |                              |                 |                 | $\mathbf{i}$    |                     |         |         |
| Configure Shared Access               |                                       |                     |                              |                 |                 |                 |                     |         |         |
| View Shared Access                    |                                       |                     |                              |                 |                 |                 | $\backslash$        |         |         |
| Request Shared Access                 |                                       |                     |                              |                 |                 |                 |                     |         |         |
| Special Links                         |                                       |                     |                              |                 |                 |                 | ``                  |         |         |
|                                       |                                       |                     |                              |                 |                 |                 |                     |         |         |
|                                       |                                       |                     |                              |                 |                 |                 |                     |         |         |
|                                       |                                       |                     |                              |                 |                 |                 |                     |         |         |

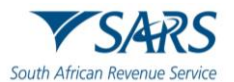

e) The registered representative of the entity clicks on the View button.

| Mr JOHANNES<br>MARTHINUS ANDRIES      | ▼SARS                                         | Home Use                     | er Organisations F | Returns Customs | Duties & Levies | Services Tax Statu<br>P ATTONREY | s Contact | Log |
|---------------------------------------|-----------------------------------------------|------------------------------|--------------------|-----------------|-----------------|----------------------------------|-----------|-----|
| STEENKAMP                             | Portfolio<br>Steenkamp7707 - Mr JMA STEENKAMP | Tax User<br>Mr JMA STEENKAMP | Organ              | nisation        |                 |                                  |           |     |
| 1855041644                            |                                               |                              |                    |                 |                 |                                  |           |     |
| Identification Number<br>601214518088 | View Shared Access Reques                     | st                           |                    |                 |                 |                                  |           |     |
| My Profile                            | hen onaled / locoo riequee                    |                              |                    |                 |                 |                                  |           |     |
|                                       | Regsitered Name Registration Number           | Users Name                   | Users ID Number    | Date Requested  | Date Actioned   | Status                           | Action    |     |
| User                                  | Interfront 1995/054682/02                     | Joanne Forester              | 8206125420135      | 01/03/2019      |                 | Pending                          | View      | )   |
| Invite User                           | Major Brick Builders 2005/875462/12           | Florence Mhalane             | 8302105400125      | 10/05/2021      | 05/03/2019      | Approved                         | View      |     |
| Change Detail                         | Simple Minds SA 2001/054628/10                | lain Langman                 | 9111315874698      | 12/02/2019      |                 | Rejected                         | View      |     |
| Change Website Profile                |                                               |                              |                    |                 |                 |                                  |           |     |
| Delete User                           |                                               |                              |                    |                 |                 |                                  |           |     |
| My Administration                     |                                               |                              |                    |                 |                 |                                  |           |     |
| Unlock Account / Reset<br>Password    |                                               |                              |                    |                 |                 |                                  |           |     |
| Shared Access                         |                                               |                              |                    |                 |                 |                                  |           |     |
| Configure Shared Access               |                                               |                              |                    |                 |                 |                                  |           |     |
| View Shared Access                    |                                               |                              |                    |                 |                 |                                  |           |     |
| Request Shared Access                 |                                               |                              |                    |                 |                 |                                  |           |     |
| Special Links                         |                                               |                              |                    |                 |                 |                                  |           |     |
|                                       |                                               |                              |                    |                 |                 |                                  |           |     |
|                                       |                                               |                              |                    |                 |                 |                                  |           |     |
|                                       |                                               |                              |                    |                 |                 |                                  |           |     |

- f) The system displays the Shared Access Request Details page (which is read only) and if the registered representative of the entity:
  - i) Wishes to print the power of attorney he/she clicks on the Print Power of Attorney button;
  - ii) Disagrees with the shared access he/she clicks on the Reject button. The system displays a message enquiring whether he/she wishes to continue with the rejection of the shared access and if he/she wishes:
    - A) Not to continue with the rejection:
      - I) The registered representative clicks on the Cancel button; and
      - II) Returns to paragraph e) above.
    - B) To continue with the rejection:
      - I) The registered representative clicks on the Ok button; and
      - II) The system updates the status of the shared access from Pending to Rejected.
  - iii) Agrees with the shared access:
    - A) He/she clicks on the Accept button; and

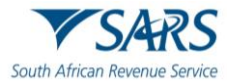

- The system displays a message enquiring whether he/she wishes to continue with the acceptance of the shared access. If he/she wishes:
  - I) Not to continue with the acceptance he/she clicks on the Cancel button and returns to paragraph e) above; or
  - II) To continue with the acceptance he/she clicks on the Ok button and the system updates the status of the shared access from Pending to Approved.

|                                        | E YSARS @relined Home User Organisations Returns Customs Duties & Levies Services Tax Status Contact Log Out                                                                                                    |
|----------------------------------------|----------------------------------------------------------------------------------------------------|
|                                        | Porticio Tax User                                                                                                    |
| Tax Reference Number<br>0849599238     |                                                                                                    |
| Identification Number<br>0001018126084 | Shared Access Request Detail                                                                                                    |
| My Profile                             |                                                                                                    |
|                                        | Status:                                                                                                    |
| User                                   | Pending                                                                                                    |
| Shared Accord                          | Details Of The Entity                                                                                                    |
| Shareu Alless                          | Requested Role(s)                                                                                                    |
| Configure Shared Access                | Trader Representative - RLA                                                                                                    |
| View Shared Access                     | Registration Number                                                                                                    |
| Request Shared Access                  | 2019/911/USRU/<br>Registered Name                                                                                                    |
| Special Links                          | ACME Automation-471227                                                                                                    |
|                                        | Tax Reference Number                                                                                                    |
|                                        | 25014270                                                                                                    |
|                                        | Details Of The Representative                                                                                                    |
|                                        | Traders Hapresentive Sumane                                                                                                    |
|                                        | AUTOMATION                                                                                                    |
|                                        | Tradens Representative ID                                                                                                    |
|                                        | 9001019114C80                                                                                                    |
|                                        | Access Duration                                                                                                    |
|                                        | 🜌 Indefinite                                                                                                    |
|                                        | Expiry Date                                                                                                    |
|                                        | Power Of Attorney                                                                                                    |
|                                        |                                                                                                    |
|                                        | Shared Access Request                                                                                                    |
|                                        | I, TESTER AUTOMATION, with Identity Number (ID): 0001018126084, in my capacity as Registered Representative for ACME Automation-471227, authorise Tester Automation, a Trader /<br>Taxpayer Representative, with Identity number: 9001019114080 to submit RLA applications on my behalf (as defined in the Customs & Excise Act 91 of 1964). |
|                                        | Back Print Power of Attorney Reject Accept                                                                                                    |

- g) The system:
  - Sends an SMS and/or email notification to the registered representative of the entity and the eFiler (trader representative) notifying him/her that the shared access request has been accepted or rejected; and
  - ii) Updates the Automated Tax Processor System.
- h) If the status of a shared access request is displayed as:
  - i) Approved a registered representative of the entity is allowed to revoke the shared access as described in paragraph 5 below.
  - ii) Revoked, Rejected, Cancelled or Expired no further actions can be taken by the registered representative of the entity. In these instances a new application would be required in order to appoint a new trader representative.

#### 4.1.2 Cancelation

- a) In order to cancel a shared access request the status of the request must be Pending or Approved:
  - i) The eFiler (this could be either the trader representative or the registered representative of the entity):
    - A) Identifies the shared access to be cancelled; and

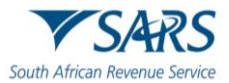

Clicks on the View button.

| Mr JOHANNES<br>MARTHINUS ANDRIES      | e TSARS Home User Organisations Returns Customs Duties & Levies Services Tax Status Contact             | og O |
|---------------------------------------|----------------------------------------------------------------------------------------------------|------|
| STEENKAMP                             | Portfolio Tax User Steenkamp7707 - Mr JMA STEENKAMP Mr JMA STEENKAMP   Organisation                     |      |
| 1855041644                            |                                                                                                    | _    |
| Identification Number<br>601214518088 |                                                                                                    |      |
| My Profile                            | View Shared Access Request                                                                              |      |
|                                       | Registered Name Registration Number Requestor Name ID Number Date Requested Date Actioned Status Action |      |
| User                                  | Interfront 1995/054682/02 Joanne Forester 8206125420135 01/03/2019 Pending                              |      |
| Invite User                           | Major Brick Builders 2005/875462/12 Florence Mhalane 8302105400125 10/05/2021 05/03/2019 Revoked View   |      |
| Change Detail                         | Simple Minds SA 2001/054628/10 Iain Langman 9111315874698 12/02/2019 Rejected View                      |      |
| Change Website Profile                |                                                                                                    |      |
| Delete User                           |                                                                                                    |      |
| My Administration                     |                                                                                                    |      |
| Unlock Account / Reset<br>Password    |                                                                                                    |      |
| Shared Access                         |                                                                                                    |      |
| Configure Shared Access               |                                                                                                    |      |
| View Shared Access                    |                                                                                                    |      |
| Request Shared Access                 |                                                                                                    |      |
| Special Links                         |                                                                                                    |      |
|                                       |                                                                                                    |      |
|                                       |                                                                                                    |      |
|                                       |                                                                                                    |      |

- ii) The system:
  - A) Displays the View Shared Access Request page and the user clicks on the Cancel button.

| Mr JOHANNES<br>MARTHINUS ANDRIES                                  | E VSARS Home User Organisations Returns Customs Duties & Levies Services Tax Status Contact Log Out |
|-------------------------------------------------------------------|----------------------------------------------------------------------------------------------------|
| STEENKAMP<br>Tax Reference Number                                 | Portfolio Tax Uber<br>Steenkamp7707 - Mr JMA STEENKAMP   Organisation                               |
| 1855041644<br>Identification Number<br>601214518088<br>My Profile | View Shared Access Request                                                                          |
| User                                                              | Company Details                                                                                     |
| Invite User                                                       | Entity Type<br>Company                                                                              |
| Change Detail                                                     | Registration Number                                                                                 |
| Change Website Profile                                            | 2010/584625/56                                                                                      |
| Delete User                                                       | Registered Name                                                                                     |
| My Administration                                                 | Maiden Landing                                                                                      |
| Unlock Account / Reset<br>Password                                | 9856842012                                                                                          |
| Shared Access                                                     | Details of the Requester                                                                            |
| Create Shared Access                                              | First Name Joanne                                                                                   |
| Configure Shared Access                                           | Sumame                                                                                              |
| Request Shared Access                                             | Busarie                                                                                             |
| Special Links                                                     | Tax Reference Number 7102195810254                                                                  |
|                                                                   | Roles Trader Representative RLA                                                                     |
|                                                                   | Indefinitely the 30/05/2022                                                                         |
|                                                                   | Back                                                                                                |

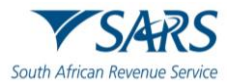

- Displays a message enquiring whether the eFiler wants to cancel the shared access. If the eFiler wishes:
  - I) Not to continue with the cancellation of the shared access he/she clicks on the No button and the system returns to paragraph A) above; or
  - II) To continue with the cancellation of the shared access he/she clicks on the Yes button. The system returns to the View Shared Access Request page and updates the shared access request status from pending to cancelled.

| MARTHINUS ANDRIES                                                                                                    |                                                                                                    |       |
|----------------------------------------------------------------------------------------------------|----------------------------------------------------------------------------------------------------|-------|
| STEENKAMP                                                                                                    | Portfolio Tax User Steenkamp 7707 - Mr. JMA STFENKAMP I Organization                                                                                                    |       |
| Tax Reference Number<br>1855041644                                                                                                    | oreginality//// "mi Jmik STEENNAMI" I Urganisation                                                                                                    |       |
| Identification Number                                                                                                    |                                                                                                    |       |
| 601214518088                                                                                                    | View Shared Access Request                                                                                                    |       |
| My Profile                                                                                                    | Status: PENDING                                                                                                    |       |
| licer                                                                                                    | Company Details                                                                                                    |       |
|                                                                                                    | Entity Type                                                                                                    |       |
| Invite User                                                                                                    | Company                                                                                                    |       |
| Change Detail                                                                                                    | Registration Number                                                                                                    |       |
| Change Website Profile                                                                                                    | 2010/584625/56                                                                                                    |       |
| Delete User                                                                                                    | Registered Name Cancel                                                                                                    |       |
| My Administration                                                                                                    | Maiden Landing                                                                                                    |       |
| Unlock Account / Reset                                                                                                    | Tax Reference Number Do you wish to cancel your request?                                                                                                    |       |
| Password                                                                                                    | 9856842012 NO YES                                                                                                    |       |
| Shared Access                                                                                                    | Details of the Requester                                                                                                    |       |
| Create Shared Access                                                                                                    | Joanne                                                                                                    |       |
| Configure Shared Access                                                                                                    | Surname                                                                                                    |       |
| Permet Shared Access                                                                                                    | Busarie                                                                                                    |       |
| Request Shared Access                                                                                                    | Tax Reference Number                                                                                                    |       |
| Special Links                                                                                                    | 7102195810254                                                                                                    |       |
|                                                                                                    | Roles                                                                                                    |       |
|                                                                                                    | Trader Representative RLA                                                                                                    |       |
|                                                                                                    | Indefinitely                                                                                                    |       |
|                                                                                                    | Back                                                                                                    |       |
|                                                                                                    |                                                                                                    |       |
|                                                                                                    | _                                                                                                    |       |
|                                                                                                    |                                                                                                    |       |
| Mr JOHANNES<br>MARTHINUS ANDRIES                                                                                                    | E VSARS Home User Organisations Returns Customs Duties & Levies Services Tax Status Contact Log                                                                                                    | g Out |
| Mr JOHANNES<br>MARTHINUS ANDRIES<br>STEENKAMP                                                                                                    | Fortfolo      Tax User      Trax User      Mr. JMA STEENKAMP      Mr. JMA STEENKAMP      Mr. JMA STEENKAMP      Mr. JMA STEENKAMP      Mr. JMA STEENKAMP                                                                                                    | g Out |
| Mr JOHANNES<br>MARTHINUS ANDRIES<br>STEENKAMP<br>Tax Reference Number<br>1855041644                                                                                                    | Portfolo     Tex User     Mr JMA STEENKAMP     I Organisation     Returns     Customs     Duties & Levies     Services     Tax Status     Contact     Log                                                                                                    | g Out |
| Mr JOHANNES<br>MARTHINUS ANDRIES<br>STEENKAMP<br>Tax Reference Number<br>1855041644<br>Identification Number<br>601914510089                                                                                                    | Forfolio     Tax User     Mr JMA STEENKAMP     I Organisation                                                                                                    | g Out |
| Mr JOHANNES<br>MARTHINUS ANDRIES<br>STEENKAMP<br>Tax Reference Number<br>1855041644<br>Identification Number<br>601214518088<br>My Profile                                                                                                    | Portfolio       Tax User       If y JMA STEENKAMP       I Organisation       Torganisation       Torganisation       Torganisation       Log         View Shared Access Request       View Shared Access Request       View Shared Access Request       View Shared Access Request                                                                                                    | g Out |
| Mr JOHANNES<br>MARTHINUS ANDRIES<br>STEENKAMP<br>Tax Reference Number<br>1855041644<br>Identification Number<br>601214518088<br>My Profile                                                                                                    | Portfolio       Tax User       If y runs and the run of the run of the r                   | g Out |
| Mr JOHANNES<br>MARTHINUS ANDRIES<br>STEENKAMP<br>TASSO41644<br>Identification Number<br>601214518088<br>My Profile                                                                                                    | Portfolio       Tax User       If ganisations Returns Oustoms Duties & Levies Services Tax Status Contact       Log         Portfolio       Tax User       If ganisation       If ganisation       If ganis ganisation       If ganisation<                                                                                                    | g Out |
| Mr JOHANNES<br>MARTHINUS ANDRIES<br>STEENKAMP<br>Tax Reference Number<br>1855041644<br>Identification Number<br>601214518088<br>My Profile<br>User                                                                                                    | Portfolo       Tax User       I Organisations Returns Customs Duties & Levies Services Tax Status Contact       Log         Portfolo       Tax User       I Organisation       IIIIIIIIIIIIIIIIIIIIIIIIIIIIIIIIIIII                                                                                                    | g Out |
| Mr JOHANNES<br>MARTHINUS ANDRIES<br>STEENKAMP<br>Tax Reference Number<br>1855041644<br>Identification Number<br>601214518088<br>My Profile<br>User<br>Invite User                                                                                                    | €       ✓ SARS       Home User Organisations Returns Customs Duties & Levies Services Tax Status Contact       Log         Portions       Tax User       I Organisation       I Organisation       IIIIIIIIIIIIIIIIIIIIIIIIIIIIIIIIIIII                                                                                                    | g Out |
| Mr JOHANNES<br>MARTHINUS ANDRIES<br>STEENKAMP<br>Tax Reference Number<br>1855041644<br>Identification Number<br>601214518088<br>My Profile<br>User<br>Invite User<br>Change Detail                                                                                                    | With the second second seco | g Out |
| Mr JOHANNES<br>MARTHINUS ANDRIES<br>STEENKAMP<br>Tas Reference Number<br>1855041644<br>Identification Number<br>601214518088<br>My Profile<br>User<br>Invite User<br>Change Detail<br>Change Website Profile                                                                                                    | Pertoice       Tex User       I Organisations       Returns       Customs       Duties & Levies       Services       Tax Status       Contact       Log         Vertoice         Steenkamp7707 - Mr JMA STEENKAMP       I Organisation       Imr JMA STEENKAMP       I Organisation       Imr JMA STEENKAMP       I Organisation       Imr JMA STEENKAMP       I Organisation       Imr JMA STEENKAMP       I Organisation       Imr JMA STEENKAMP       Imr JMA STEENKAMP <t< th=""><th>g Out</th></t<>                                                                                                    | g Out |
| Mr JOHANNES<br>MARTHINUS ANDRIES<br>STEENKAMP<br>Tas Reference Number<br>1855041644<br>Identification Number<br>601214518088<br>My Profile<br>User<br>User<br>Invite User<br>Change Detail<br>Change Website Profile<br>Delete User                                                                                                    | Perfolic       Tac User       Organisations       Returns       Customs       Duties & Levies       Services       Tax Status       Contact       Log         Verticio         Steenkamp7707- Mr JMA STEENKAMP       I Organisation         Mr JMA STEENKAMP       I Organisation         View         Cancelled         Date Accesss Request         View Shared Accesss Request         Mr JMA STEENKAMP       ID Number       Cancelled       Date Actioned       Status       Action         Interfront       1995/054682/02       Joanne Forester       8206125420135       01/03/2019       Cancelled       View         Major Brick Builders       2005/875462/12       Florence Mhalane       62105400125       10/05/2021       05/03/2019       Revoked       View         Simple Minds SA       2001/054628/10       Iain Langman       911131       874698       12/02/2019       Rejected       View                                                                                                    | g Out |
| Mr JOHANNES<br>MARTHINUS ANDRIES<br>STEENKAMP<br>Tas Reference Number<br>1855041644<br>Identification Number<br>601214518088<br>My Profile<br>User<br>User<br>Invite User<br>Change Detail<br>Change Website Profile<br>Delete User<br>My Administration                                                                                                    | Perform       Year Organisations       Returns       Customs       Duties & Levies       Services       Tax Status       Contact       Log         Perform       Tex User       Mr JMA STEENKAMP       I Organisation       I Organisation       IIIIIIIIIIIIIIIIIIIIIIIIIIIIIIIIIIII                                                                                                    | g Out |
| Mr JOHANNES<br>MARTINIUS ANDRIES<br>STEENKAMP<br>Tax Reference Number<br>1855041644<br>Identification Number<br>601214518088<br>My Profile<br>User<br>Invite User<br>Change Detail<br>Change Detail<br>Change Website Profile<br>Delete User<br>My Administration<br>Unlock Account / Reset<br>Password                                                                                   | VSARS       Home User Organisations Returns Customs Duties & Levies Services Tax Status Contact       Log         Portices       Tax User       I Organisation       I Organisation       IIIIIIIIIIIIIIIIIIIIIIIIIIIIIIIIIIII                                                                                                    | g Out |
| Mr JOHANNES<br>MARTHINUS ANDRIES<br>STEENKAMP<br>Tax Reference Number<br>1855041644<br>Identification Number<br>601214518088<br>My Profile<br>User<br>Invite User<br>Change Detail<br>Change Detail<br>Change Website Profile<br>Defete User<br>My Administration<br>Unlock Account / Reset<br>Password                                                                                   | YSARS       Home User Organisations Returns Customs Duties & Levies Services Tax Status Contact       Log         Perticie       Tax User       I Organisation       I Organisation       I Organisation       IIIIIIIIIIIIIIIIIIIIIIIIIIIIIIIIIIII                                                                                                    | g Out |
| Mr JOHANNES<br>MARTHINUS ANDRIES<br>STEENKAMP<br>Tas Reference Number<br>1855041644<br>Identification Number<br>601214518088<br>My Profile<br>User<br>Invite User<br>Change Detail<br>Change Website Profile<br>Delete User<br>My Administration<br>Unlock Account / Reset<br>Password<br>Shared Access                                                                                   | Pertole       Tex User       Mr. User Organisations Returns Outsoms Duties & Levies Stervices Tax Status Contact       Log         Pertole       Tex User       Mr. JMA STEENKAMP       I Organisation       Difference         View Shared Access Request       Mr. JMA STEENKAMP       I Organisation       Date Requested       Date Actioned       Status       Action         Interfront       1995/054682/02       Joanne Forester       8206125420135       01/03/2019       Cancelled       View         Major Brick Builders       2005/875462/12       Florence Mhalane       812/105400125       10/05/2021       05/03/2019       Revoked       View         Simple Minds SA       2001/054628/10       Iain Langman       911131/1874698       12/02/2019       Rejected       View                                                                                                    | g Out |
| Mr JOHANNES<br>MARTHINUS ANDRIES<br>STEENKAMP<br>Tas Reference Number<br>1855041644<br>Identification Number<br>601214518088<br>My Profile<br>User<br>Invite User<br>Change Detail<br>Change Website Profile<br>Delete User<br>My Administration<br>Unlock Account / Reset<br>Password<br>Shared Access<br>Configure Shared Access                                                        | Yestel       Yestel                                                                                                    | g Out |
| Mr JOHANNES<br>MARTHINUS ANDRIES<br>STEENKAMP<br>TasS641644<br>Identification Number<br>1855041644<br>Identification Number<br>601214518088<br>My Profile<br>User<br>User<br>Invite User<br>Change Detail<br>Change Website Profile<br>Delete User<br>My Administration<br>Unlock Account / Reset<br>Password<br>Shared Access<br>Configure Shared Access                                 | Vertice       Tax User       Tax User       Mr JMA STEENKAMP       I Organisation       Services       Tax Status       Control       Control       Contro       Control       Control                                                                                                    | g Out |
| Mr JOHANNES<br>MARTHINUS ANDRIES<br>STEENKAMP<br>Tas Reference Number<br>1855041644<br>Identification Number<br>601214518088<br>My Profile<br>User<br>User<br>User<br>Change Detail<br>Change Detail<br>Change Website Profile<br>Delete User<br>My Administration<br>Unlock Account / Reset<br>Password<br>Shared Access<br>Configure Shared Access                                      | Verticie       Tar User       Organisation       Return       Custors       Dutles & Levie       Services       Tar Status       Control       Lor         Verticie       Tar User       Mr JMA STEENKAMP       Is User       Isogenisation       Isogenisation       Isogenisogenisation                                                                                                    | g Out |
| Mr JOHANNES<br>MARTHINUS ANDRIES<br>STEENKAMP<br>Tas Reference Number<br>1855031644<br>Identification Number<br>601214518088<br>My Profile<br>User<br>User<br>Invite User<br>Change Detail<br>Change Detail<br>Change Website Profile<br>Delete User<br>My Administration<br>Unlock Account / Reset<br>Password<br>Shared Access<br>Configure Shared Access<br>View Shared Access         | Vertice       Yes Use       Organisations       Returns       Cutore       Service       Service       Service       Cutore       Cutore       Vertice       Service       Service       Service       Cutore       Cutore                                                                                                    | g Out |
| Mr JOHANNES<br>MARTHINUS ANDRIES<br>STEENKAMP<br>Tas Reference Number<br>1855041644<br>Identification Number<br>601214518088<br>My Profile<br>User<br>User<br>Invite User<br>Change Detail<br>Change Website Profile<br>Delete User<br>My Administration<br>Unlock Account / Reset<br>Password<br>Shared Access<br>Configure Shared Access<br>View Shared Access<br>Request Shared Access | Vertices       Year (Vertices)       Year (Vertices)       Year (Year (Year (Year (Year (Year (Year (Year (Year (Year (Year (Year (Year (Year (Year (Year (Year (Year (Year (Year (Year (Year                                                                                                    | g Out |
| Mr JOHANNES<br>MARTHINUS ANDRIES<br>STEENKAMP<br>TassGol1644<br>Identification Number<br>601214518088<br>My Profile<br>User<br>Invite User<br>Change Detail<br>Change Website Profile<br>Delete User<br>My Administration<br>Unlock Account / Reset<br>Password<br>Shared Access<br>Configure Shared Access<br>View Shared Access<br>Request Shared Access                                |                                                                                                    | g Out |
| Mr JOHANNES<br>MARTHINUS ANDRIES<br>STEENKAMP<br>TasS601644<br>Identification Number<br>601214518088<br>My Profile<br>User<br>User<br>Invite User<br>Change Detail<br>Change Website Profile<br>Delete User<br>My Administration<br>Unlock Account / Reset<br>Password<br>Shared Access<br>Configure Shared Access<br>View Shared Access<br>Request Shared Access                         |                                                                                                    | g Out |

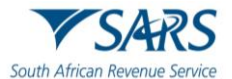

## 4.2 Registered representative of an entity with no eFiling profile

- a) The registered representative of the entity receives an SMS and / or email notification to go to the SARS website.
- b) If a registered representative of the entity does not action the shared access within five (5) working days the system sends a reminder. A total of three (3) reminder notifications will be sent with five (5) working days after each reminder. If the request is not actioned after the last reminder the system automatically cancels the shared access.
- c) The registered representative must:
  - i) Click on the Manage Access Request on SARS eFiling;

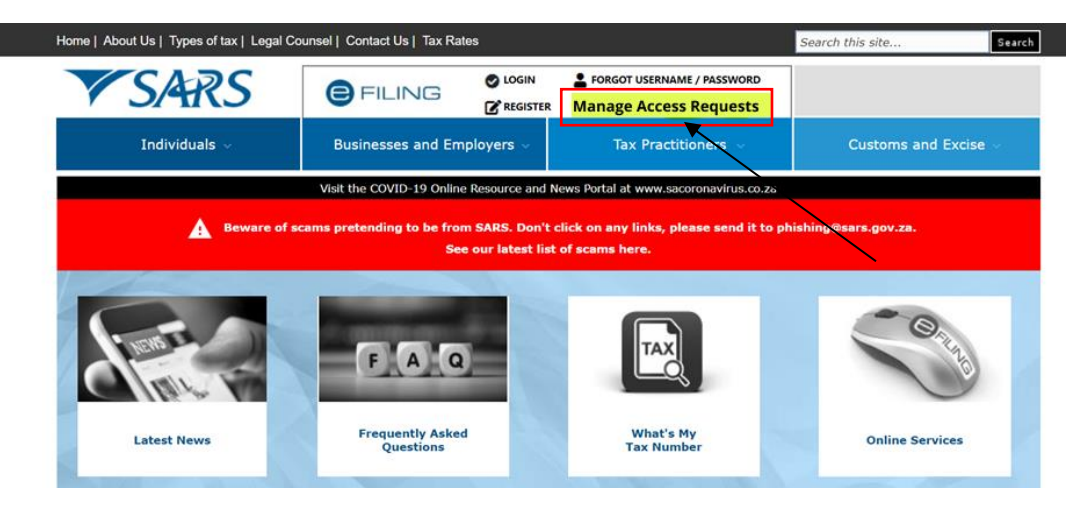

- ii) Indicate if his/she is a South African citizen by selecting the appliable radio button;
- iii) Capture the applicable information required:
  - A) ID number; or
  - B) Passport number; and
  - C) Tax reference number; and
- iv) Click on the Submit button.

| South African Revenue Service | <ul> <li>Tax Type Transer / Shared Access<br/>Request</li> <li>Are you a South African citizen?</li> </ul> | € FILING |
|-------------------------------|----------------------------------------------------------------------------------------------------|----------|
| <b>NEW LOOK</b><br>New SARS   | Ves Ves No Identification Number Tax Reference Number Submit                                               |          |

- d) The system:
  - i) Checks if there is any shared access pended against the eFiler's ID or passport number; and

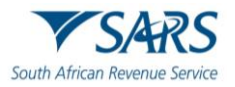

ii) Displays a message requesting the registered representative of the entity to select the preferred channel where the One Time Pin (OTP) number must be sent to.

| South African Revenue Service | One Time Pin (OTP)<br>Contact Details                                                             |  |
|-------------------------------|---------------------------------------------------------------------------------------------------|--|
|                               | SARS would like to send you an OTP. Please indicate your preferred channel<br>and click Send OTP. |  |
|                               | Email Cell Number                                                                                 |  |
|                               | Your Preferred Contact<br>Dd*****@s***.gov.za                                                     |  |
| NEW LOOK<br>New SARS          | Send OTP                                                                                          |  |

- e) The registered representative:
  - i) Selects the preferred channel;
  - ii) Clicks on the Send OTP button;

|                               |                                                                                                    | FILING |
|-------------------------------|----------------------------------------------------------------------------------------------------|--------|
| South African Revenue Service | One Time Pin (OTP)<br>Contact Details<br>SARS would like to send you an OTP. Please indicate your preferred channel<br>and click Send OTP. |        |
|                               | Email Cell Number                                                                                                    |        |
|                               | Your Preferred Contact<br>Dd******@s***.gov.za                                                                                             |        |
| NEW LOOK<br>New SARS          | Send OTP                                                                                                    |        |

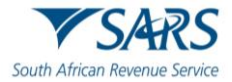

- iii) Receives the OTP number via the selected channel;
- v) Captures the OTP number; and
- vi) Clicks on the Submit button.

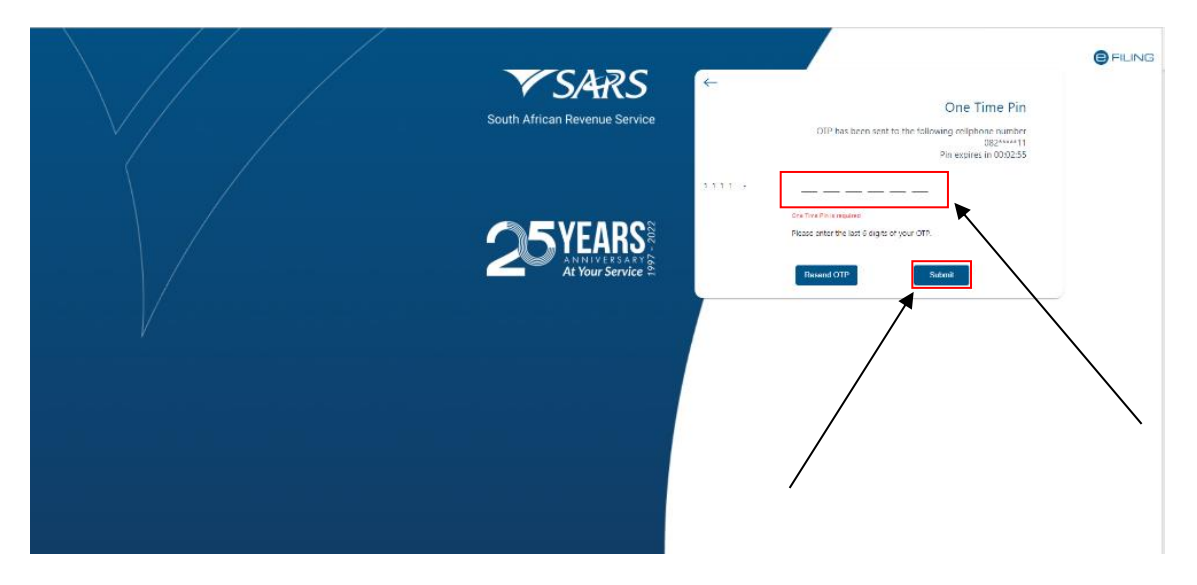

f) The system displays the power of attorney declaration and the authorisation options. If the registered representative:

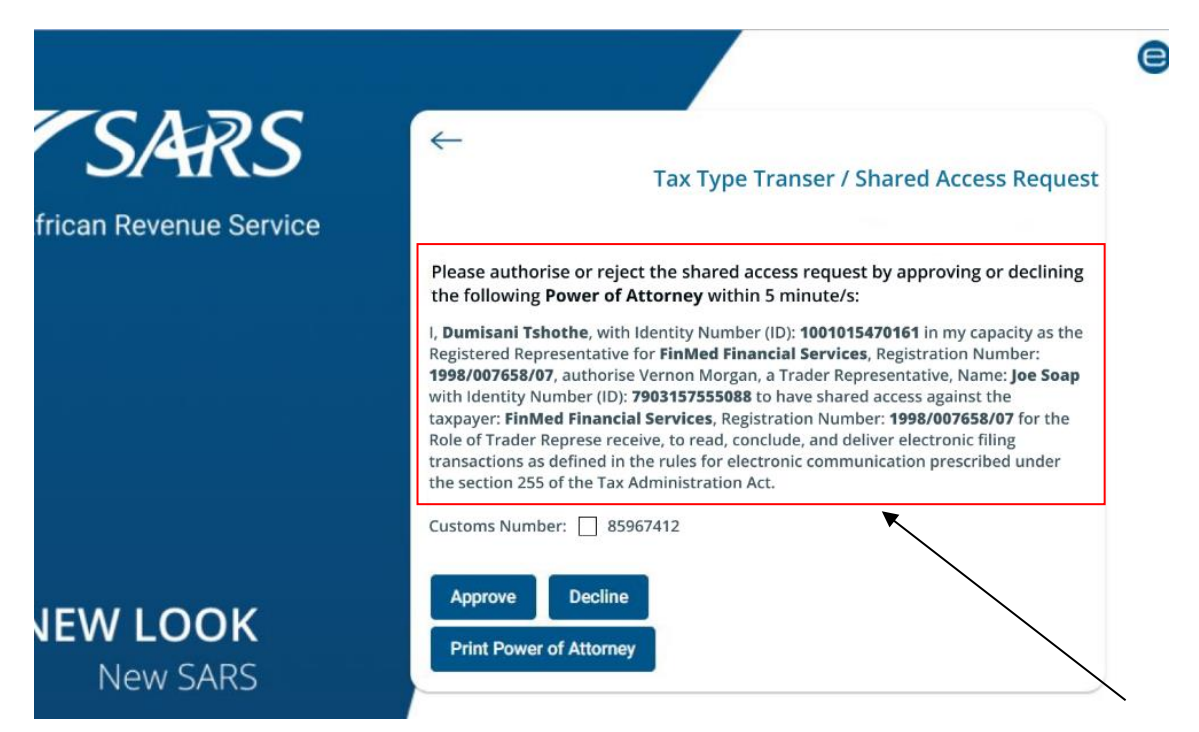

- i) Wishes to print the power of attorney he/she clicks on the Print Power of Attorney button;
- ii) Disagrees with the shared access he/she:
  - A) Ticks the Customs Number tick box; and
  - B) Clicks on the Decline button. The shared access is cancelled and the eFiler (trader representative) is notified via email or SMS.

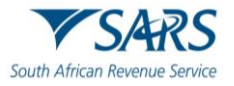

- iii) Agrees with the request for shared access, he/she:
  - A) Ticks the Customs Number Tick box; and
    - B) Clicks on the Approve button.

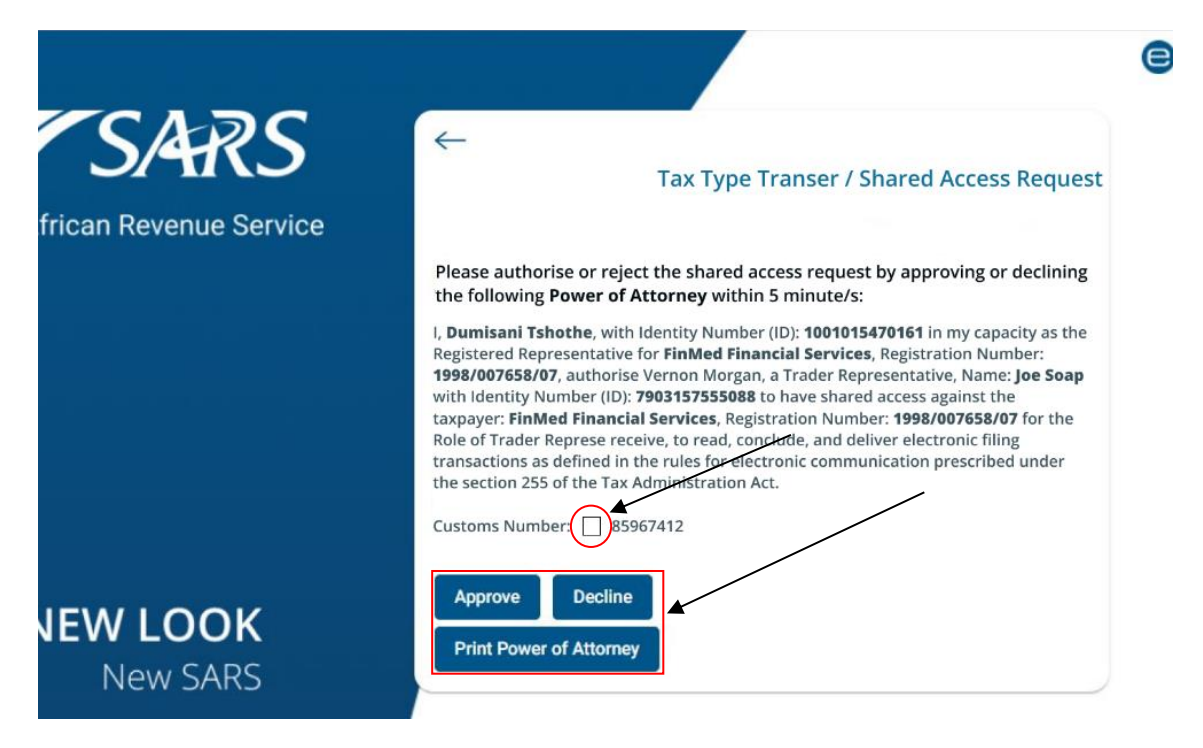

- g) The system:
  - i) Sends an approval notification to the registered representative of the entity and the eFiler (trader representative) notifying him/her that the shared access has been successfully authorised; and
  - ii) Displays a message that the request has been successfully authorised.
- h) The registered representative of the entity clicks on the Return to SARS website button.

|                               |                                                                                   | FILING |
|-------------------------------|-----------------------------------------------------------------------------------|--------|
| South African Revenue Service | Tax Type Transer / Shared     Access Request     Request successfully authorised. |        |
|                               | Return to SARS Website                                                            |        |
|                               |                                                                                   |        |
|                               |                                                                                   |        |
| <b>NEW LOOK</b><br>New SARS   |                                                                                   |        |

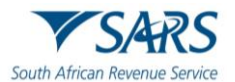

# 5 REVOKE SHARED ACCESS

- a) In order to revoke a shared access the registered representative of the entity:
  - i) Logs into eFiling (as described in SC-CF-42);
  - ii) Selects the entity's details under Portfolio; and

|                                           | (≡) ▼SARS @PRUNG Home Returns Services Tax SI                                                                  | tatus Contact Log |
|-------------------------------------------|----------------------------------------------------------------------------------------------------|-------------------|
| Tax Reference<br>Number<br>2519380170     | SQMAuto687453886785 - T AUTOMATION TAUTOMATION Individual                                                      |                   |
| Identification<br>Number<br>1901215864081 | Taypayer Name Contact Person Details 🛈                                                                         |                   |
| My Profile                                | TAUTOMATION AUTOMATION                                                                                         |                   |
|                                           | Registration Number Contact Details                                                                            |                   |
| 64.00 0                                   | 1901215864081 Cell: 0828677146                                                                                 |                   |
| SARS Correspondence                       | Email: automation@nowhere.com                                                                                  |                   |
| Returns Issued                            | Control development of the second second second second second second second second second second second second |                   |
| Returns History                           | Tax Types Details                                                                                              |                   |
| Non-Core Taxes                            | Tax Type Description Reference Number Status                                                                   |                   |
| Returns Search                            | Individual Income Tax (ITR12) 2519380170 Successfully Activated                                                |                   |
| Payments                                  | IT Admin Penalty 2519380170 Successfully Activated                                                             |                   |

iii) Selects User in the top-level menu.

|                                        |                                     | Home User Organ          | isation: Returns Customs Duties & Levies | Services Tax Status Contact | Log Out |
|----------------------------------------|-------------------------------------|--------------------------|------------------------------------------|-----------------------------|---------|
| Tax Reference Number<br>2519380170     | Portfolio<br>SQM_Auto_Company ~     | Taxpayer<br>T AUTOMATION | • I Organisation                         |                             | -       |
| Identification Number<br>1901215864081 | Taypayer Name                       |                          | Contact Person Details 💿                 |                             | _       |
|                                        | T AUTOMATION<br>Registration Number |                          | AUTOMATION<br>Contact Details            |                             | _       |
| SARS Correspondence                    | 1901215864081                       |                          | Cell: 0828677146                         |                             |         |
| Returns Issued                         |                                     |                          | Email: automation@nowhere.com            |                             |         |
| Returns History                        |                                     |                          |                                          |                             |         |
| Returns Search                         | Tax Types Details                   |                          |                                          |                             |         |
| Levies and Duties                      | Tax Type Description                | Reference Number         | Status                                   |                             |         |
| Third Party Data                       |                                     |                          |                                          |                             |         |
| Non-Core Taxes                         | No Return Type Found                | N/A                      |                                          |                             |         |

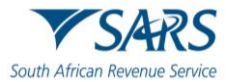

- b) The system displays the User menu option on the left side of the screen.
  - i) The registered representative of the entity clicks on:
    - A) Shared Access menu; and
    - B) View Shared Access.

| Tester                                                        | SARS OFFING              |                |                          | Home User Organisati | ens Returns Custerns Dutles & Levies | Services lax Status Contact |
|---------------------------------------------------------------|--------------------------|----------------|--------------------------|----------------------|--------------------------------------|-----------------------------|
| AUTOMATION                                                    | Portfolio<br>AutoCompany | *              | Tax User<br>AUTOMATION T | - i Organisation     | <u>8</u>                             |                             |
| Reference Number<br>1375189<br>tification Number<br>019132187 | Configure Shared Acce    | ss             |                          | _                    | -                                    |                             |
| Profile                                                       | Users                    |                |                          |                      |                                      |                             |
|                                                               | Name of User             | Type of User 🌗 | Invited / Approved By    | Date of Invite       | Last Logged In                       | Last Return Field           |
| d Access                                                      | Tereza Job               | Normal User    | Peter Sulliver           | 2010-02-03 10:15     | 2010-02-16 08:10                     | 2010-08-06 15:02            |
| igure Shøred Access                                           | Helena C Louw            | Shared Access  | Tandile Masavana         | 2010-10-18 12:35     | 2010-10-26 10:01                     | 2011-07-05 08:43            |
| / Shared Access                                               |                          |                |                          |                      |                                      |                             |
| uest Shared Access                                            |                          |                |                          |                      |                                      |                             |
| i Links                                                       |                          |                |                          |                      |                                      |                             |
|                                                               |                          |                |                          |                      |                                      |                             |
|                                                               |                          |                | <                        |                      |                                      |                             |
|                                                               |                          |                |                          |                      |                                      |                             |
|                                                               |                          |                |                          |                      |                                      |                             |
|                                                               |                          |                |                          |                      |                                      |                             |
|                                                               |                          |                |                          |                      |                                      |                             |
|                                                               |                          |                |                          |                      |                                      |                             |

ii) The system:

A)

- Checks if there are any shared access records listed for the registered representative and if:
  - I) Not, the system displays a message that no records are found; or
  - II) Yes, the system displays a list of all the shared access records linked to the registered representative of the entity and he/she clicks on the View button to select the shared access to be revoked.

| Mr JOHANNES<br>MARTHINUS ANDRIES      | 📄 🎔 SARS                              |                     | Home Use                     | r Organisations | Returns Customs | Duties & Levies | Services Tax Status | Contact | Log |
|---------------------------------------|---------------------------------------|---------------------|------------------------------|-----------------|-----------------|-----------------|---------------------|---------|-----|
| STEENKAMP                             | Portfolio<br>Steenkamp7707 - Mr JMA S | TEENKAMP            | Tax User<br>Mr JMA STEENKAMP | Orga            | anisation       |                 |                     |         |     |
| 1855041644                            |                                       |                     |                              |                 |                 |                 |                     |         |     |
| Identification Number<br>601214518088 | View Shared Ac                        | cess Reques         | t                            |                 |                 |                 |                     |         |     |
| My Profile                            | Regsitered Name                       | Registration Number | Users Name                   | Users ID Number | Date Requested  | Date Actioned   | Status              | Action  |     |
| User                                  | Interfront                            | 1995/054682/02      | Joanne Forester              | 8206125420135   | 01/03/2019      |                 | Pending             | View    | -   |
| Invite User                           | Major Brick Builders                  | 2005/875462/12      | Florence Mhalane             | 8302105400125   | 10/05/2021      | 05/03/2019      | Approved            | View    | 1   |
| Change Detail                         | Simple Minds SA                       | 2001/054628/10      | lain Langman                 | 9111315874698   | 12/02/2019      |                 | Rejected            | View    | -   |
| Change Website Profile                |                                       |                     |                              |                 | ```             | $\backslash$    |                     |         |     |
| Delete User                           |                                       |                     |                              |                 |                 | $\backslash$    |                     |         |     |
| My Administration                     |                                       |                     |                              |                 |                 |                 |                     |         |     |
| Unlock Account / Reset<br>Password    |                                       |                     |                              |                 |                 | \               | $\backslash$        |         |     |
| Shared Access                         |                                       |                     |                              |                 |                 |                 | $\backslash$        |         |     |
| Configure Shared Access               |                                       |                     |                              |                 |                 |                 | $\backslash$        |         |     |
| View Shared Access                    |                                       |                     |                              |                 |                 |                 | ,                   |         |     |
| Request Shared Access                 |                                       |                     |                              |                 |                 |                 |                     |         |     |
| Special Links                         |                                       |                     |                              |                 |                 |                 |                     |         |     |
|                                       |                                       |                     |                              |                 |                 |                 |                     |         |     |
|                                       |                                       |                     |                              |                 |                 |                 |                     |         |     |
|                                       |                                       |                     |                              |                 |                 |                 |                     |         |     |

B) Displays the shared access details (ready only) and the registered representative of the entity views the shared access details and if:

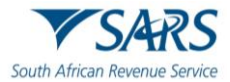

- The registered representative of the entity selected the incorrect request to be revoked he/she clicks on the Back button and the system returns to paragraph A) above;
- II) The registered representative of the entity wishes to continue to revoke the shared access he/she clicks on the Revoke button.

| Mr JOHANNES<br>MARTHINUS ANDRIES      | ▼SARS                                     | -lome User Organisations | Returns Customs | Duties & Levies Services | Tax Status Contact | Log Out |
|---------------------------------------|-------------------------------------------|--------------------------|-----------------|--------------------------|--------------------|---------|
| STEENKAMP                             | Portfolio Tax User                        |                          | (HIP)           |                          |                    |         |
| Tax Reference Number<br>1855041644    | Steenkamp7707 - Mr JMA STEENKAMP Mr JMA S | TEENKAMP   Org           | anisation       |                          |                    |         |
| Identification Number<br>601214518088 | Shared Access Request Details             |                          |                 |                          |                    |         |
| My Profile                            | Status: APPROVED                          |                          |                 |                          |                    |         |
|                                       | Details of the entity                     |                          |                 | _                        |                    |         |
| User                                  | Registration Number                       |                          |                 |                          |                    |         |
| Invite User                           | 2005/875462/12                            |                          |                 |                          |                    |         |
|                                       | Registered Name                           | 4                        |                 |                          |                    |         |
| Change Detail                         | Major Brick Bulders                       |                          |                 |                          |                    |         |
| Change Website Profile                | Tax Reference Number                      |                          |                 |                          |                    |         |
| Delete User                           | 905426875462                              |                          |                 |                          |                    |         |
| My Administration                     | Details of the individual                 |                          |                 |                          |                    |         |
| Unlock Account / Reset<br>Password    | Surname                                   |                          |                 |                          |                    | ,       |
| Shared Access                         | Minaiane                                  |                          |                 |                          |                    |         |
| Configure Shared Access               | ID Number<br>7506162549004                |                          |                 |                          |                    |         |
| View Shared Access                    | Roles                                     |                          |                 |                          |                    |         |
| Request Shared Access                 | Trader Representative RRA                 |                          |                 |                          |                    |         |
|                                       | Access Duration                           |                          |                 |                          | /                  |         |
| Special Links                         |                                           |                          |                 |                          |                    |         |
|                                       | Specify Date                              |                          |                 |                          | ¥                  |         |
|                                       | Back                                      | Print Pow                | er of Attorney  |                          | Revoke             |         |
|                                       |                                           |                          |                 |                          |                    |         |
|                                       |                                           |                          |                 |                          |                    |         |
|                                       |                                           |                          |                 |                          |                    |         |

- c) The system displays a message requesting the registered representative of the entity to confirm whether the shared access should be revoked and if the registered representative wishes:
  - i) Not to revoke the shared access he/she clicks on the Cancel button and the system returns to paragraph b)ii) above; or
  - ii) To continue with the revoking of the shared access he/she clicks on the Ok button.

| Tester                             | Approved                                           |                                                                    |
|------------------------------------|----------------------------------------------------|--------------------------------------------------------------------|
|                                    | Details Of The Entity                              |                                                                    |
| Tax Reference Number<br>1528375189 | Requested Role(s)                                  |                                                                    |
| Identification Number              | Trader Representative – RMM<br>Registration Number |                                                                    |
| My Protie                          | 2019/959826/07                                     |                                                                    |
|                                    | Registered Name<br>ACME Automation-013008          |                                                                    |
| User                               | Tax Reference Number                               |                                                                    |
| Shared Access                      | 9061018264                                         | Please confirm if you want to provide alurad access from this user |
| Configure Shared Access            | Details Of The Representative                      |                                                                    |
| View Shared Access                 | Traders Representitive Sumame<br>HARIPARSAD        | Cancel                                                             |
| Request Shared Access              | Traders Represent/live ID                          |                                                                    |
| Special Links                      | 7809180189097                                      |                                                                    |
|                                    | -                                                  | $\backslash$                                                       |
|                                    |                                                    | $\backslash$                                                       |
|                                    | Expiry Date                                        |                                                                    |
|                                    | Back                                               | Rovoko                                                             |

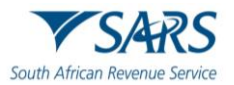

#### d) The system:

i) Displays a message that the shared access configuration has been successfully submitted and the registered representative of the entity clicks on the Ok button;

|                                        | E TSARS @ =U.V.O Home Liser Organisations Returns Customs Duties & Leves Services Tex Status Contact Log Ou                                                                                                    |
|----------------------------------------|----------------------------------------------------------------------------------------------------|
| Tax Reference Number                   | Particio Iax User<br>AutoCompany  AUTOMATION T Cirganisation                                                                                                    |
| Identification Number<br>1101019132187 | Configure Shared Access                                                                                                    |
| My Profile                             | This is the a process where a Registered Representative can grant access to a 3rd party on a company.<br>The Registered Representative can grant access to a 3rd party only against companies that are linked to the RR. |
| User                                   | Message                                                                                                    |
| Shared Access                          | Entities Linked To The Register Re<br>Your shared access configuration has been successfully submitted, a                                                                                                    |
| Configure Shared Access                | Registered Name Registratic notification will be seat to the user.                                                                                                    |
| View Shared Access                     | ACME Automators-013286 2019/3580 CK                                                                                                    |
| Request Shared Access                  |                                                                                                    |
| Special Links                          |                                                                                                    |
|                                        |                                                                                                    |
|                                        |                                                                                                    |
|                                        |                                                                                                    |
|                                        |                                                                                                    |

- ii) Updates the status of the shared access from approved to revoked; and
- iii) Sends a notification to the eFiler (trader representative) notifying him/her that the shared access has been revoked.

|                                       | 🖨 🏹 SARS                  |                     | Home User        | Organisations Retu | urns Customs D | uties & Levies Serv | ices Tax Status | Contact | Log Out |
|---------------------------------------|---------------------------|---------------------|------------------|--------------------|----------------|---------------------|-----------------|---------|---------|
| STEENKAMP                             | Portfolio                 | Та                  | x User           |                    |                |                     |                 |         |         |
| Tax Reference Number<br>1855041644    | Steenkamp7707 - Mr JMA ST | EENKAMP N           | Ir JMA STEENKAMP | Organisa           | ition          |                     |                 |         |         |
| Identification Number<br>601214518088 |                           |                     |                  |                    |                |                     |                 |         |         |
| My Profile                            | View Shared Acc           | cess Request        |                  |                    |                |                     |                 |         |         |
|                                       | Registered Name           | Registration Number | Requestor Name   | ID Number          | Date Requested | Date Actioned       | Status          | Action  |         |
| User                                  | Interfront                | 1995/054682/02      | Joanne Forester  | 8206125420135      | 01/03/2019     |                     | Pending         | View    |         |
| Invite User                           | Major Brick Builders      | 2005/875462/12      | Florence Mhalane | 8302105400125      | 10/05/2021     | 05/03/2019          | Revoked         | View    |         |
| Change Detail                         | Simple Minds SA 2         | 2001/054628/10      | lain Langman     | 9111315874698      | 12/02/2019     | 1                   | Rejected        | View    |         |
| Change Website Profile                |                           | 1001/004020/10      | turi curiginari  | 5111010074050      | 12,02,2015     |                     | nejeetee        | VIEW    |         |
| Delete User                           |                           |                     |                  |                    |                |                     |                 |         |         |
| My Administration                     |                           |                     |                  |                    |                |                     |                 |         |         |
| Unlock Account / Reset<br>Password    |                           |                     |                  |                    |                |                     |                 |         |         |
| Shared Access                         |                           |                     |                  |                    |                |                     |                 |         |         |
| Configure Shared Access               |                           |                     |                  | ,                  | /              |                     |                 |         |         |
| View Shared Access                    |                           |                     |                  |                    |                |                     |                 |         |         |
| Request Shared Access                 |                           |                     |                  |                    |                |                     |                 |         |         |
| Special Links                         |                           |                     |                  |                    |                |                     |                 |         |         |
|                                       |                           |                     |                  |                    |                |                     |                 |         |         |
|                                       |                           |                     |                  |                    |                |                     |                 |         |         |
|                                       |                           |                     |                  |                    |                |                     |                 |         |         |

# 6 DEFINITIONS, ACRONYMS AND ABBREVIATIONS

The definitions, acronyms and abbreviations can be accessed via the following link: <u>Glossary A-M | South</u> <u>African Revenue Service (sars.gov.za)</u>

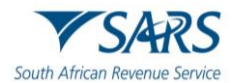

## 7 DOCUMENT MANAGEMENT

| Business Owner   | Head: Accreditation and Licensing                                                                                            |  |  |  |  |  |
|------------------|----------------------------------------------------------------------------------------------------|--|--|--|--|--|
| Author           | Frans Williams                                                                                                    |  |  |  |  |  |
| Detail of Change | <ul><li>a) Changed the definitions, acronyms and abbreviations link; and</li><li>b) Added the disclaimer paragraph</li></ul> |  |  |  |  |  |

# 8 **DISCLAIMER**

a) The information contained in this guide is intended as guidance only and is not considered to be a legal reference, nor is it a binding ruling. The information does not take the place of legislation and readers who are in doubt regarding any aspect of the information displayed in the guide should refer to the relevant legislation or seek a formal opinion from a suitably gualified individual.

#### b) For more information about the contents of this publication you may:

- i) Visit the SARS website at www.sars.gov.za;
- ii) Make a booking to visit the nearest SARS branch;
- iii) Contact your own tax advisor / tax practitioner;
- iv) If calling from within South Africa, contact the SARS Contact Centre on 0800 00 SARS (7277); or
- v) If calling from outside South Africa, contact the SARS Contact Centre on +27 11 602 2093 (only between 8am and 4pm South African time).